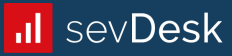

## Anleitung

Import aus sevDesk nach BMD NTCS über die BMD NTCS DATEV-Schnittstelle Stand 31.03.2022

### Inhalte

- Vorteile der Nutzung von sevDesk
- Kontrollen in sevDesk VOR dem Export
- Grundlagen des sevDesk-DATEV-Exports für Österreich
- Wichtige Einstellungen in Ihrem BMD-System
- Step-by-Step: Import über die DATEV-BMD-Schnittstelle
- Abstimmung zwischen sevDesk und BMD

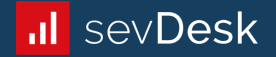

### Vorteile sevDesk

- Kunden-/Lieferanten-Management
- Angebot, Auftragsbestätigung, Ausgangsrechnung, Gutschrift, Lieferschein
- Digitales Dokumentenmanagement
- Offene Posten Verwaltung mit automatischem Bankabgleich
- Belegübermittlung (Schnittstellen, E-Mail-Weiterleitung, App)
- Belegverarbeitung (Datum, Belegnummer, Beträge, Kontakt und mehr wird ausgelesen / KI lernt von den Benutzereingaben und schlägt Kontierung vor)
- API-Schnittstellen (Bank, Webshops, etc.)
- Dashboard und Auswertungen
- Zusätzliche Plugins (Mahnwesen, Zeiterfassung, Inventar, etc.)

- Kontrolle Einstellungen (Grundeinstellungen, Buchungskonten, Zahlungskonten, Umsatzsteuerregelungen)
- Auswertung EÜR
- Auswertung Umsatzsteuer
- Kurzdurchsicht Rechnungen/Gutschriften
- Kurzdurchsicht Belege
- Kurzdurchsicht Anlagen
- Zahlungen Kassastand
- Zahlungen Konten offene Zahlungen
- Zahlungen Konten Saldokontrolle

## Tipps

- Schulen Sie den Mandanten worauf bei Rechnungen zu achten ist und legen Sie die benötigten Umsatzsteuerregelungen an.
- Buchungstexte (=Beschreibung) sind immer vom Kunden anzuführen (z.B. Lieferant, Inhalt, Zeitraum)
- Für jeden Beleg ist ein Kontakt anzulegen. Jeder Beleg soll mit einem Kontakt verknüpft sein.
- Sofern relevant sollten UID-Nummern beim Kontakt hinterlegt werden
- Keine offenen Zahlungen beim Export
- Keine offenen Belege, welche nicht tatsächlich offen sind / Keine Entwürfe beim Export
- Saldo aller Zahlungskonten überprüfen
- Ausgangsrechnungen als CSV(Excel) zusätzlich exportieren und Auslandssachverhalte genau kontrollieren

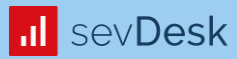

## **DATEV-Export**

**Export aus sevDesk** 

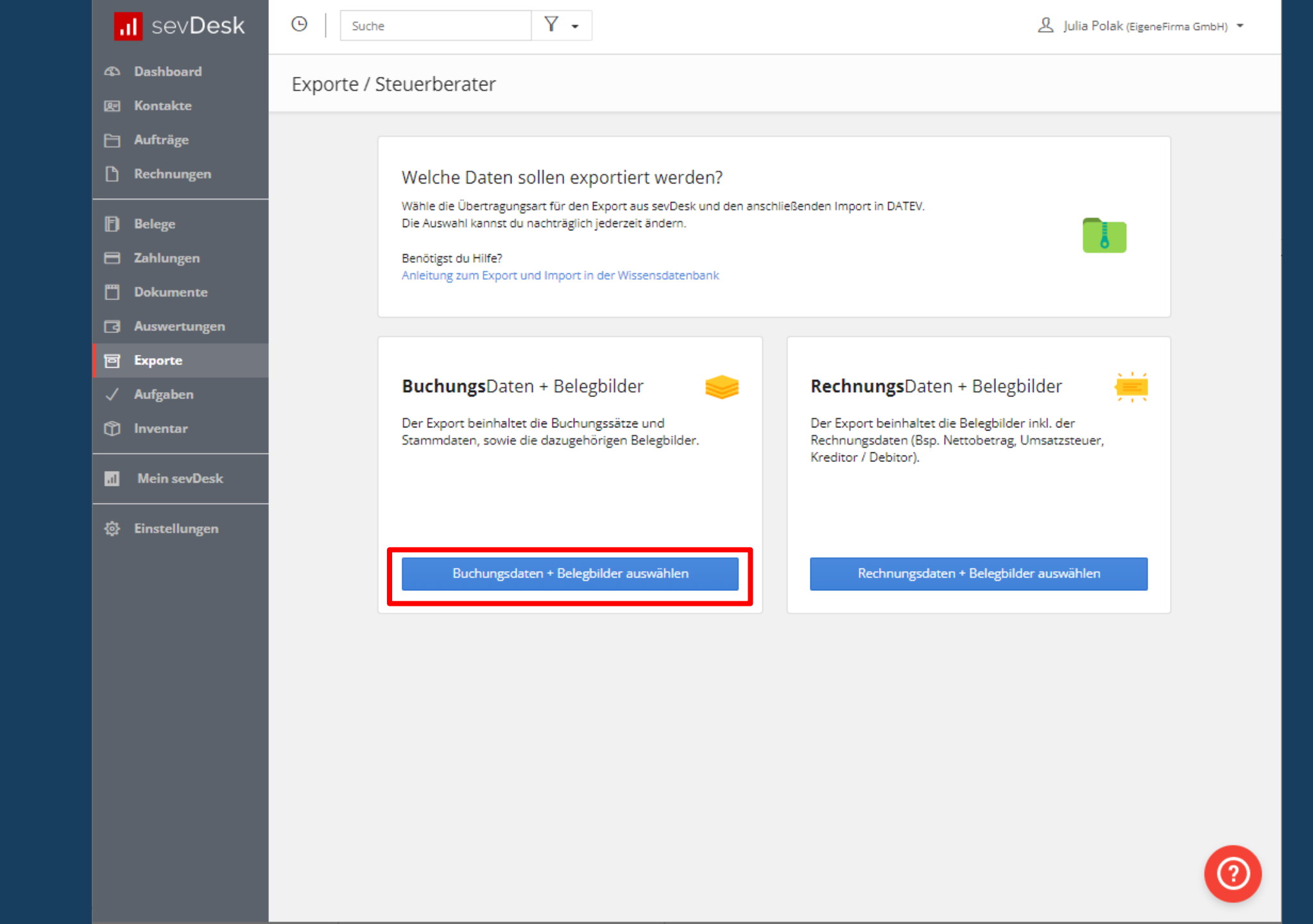

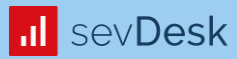

## Einnahmen

**Export aus sevDesk** 

| al sev <b>Desk</b> | 🕒 Suche 🍸 🖌                                      | 며 🧕 🧟 Julia Polak (EigeneFirma GmbH) 🔻                                                                                                    |  |  |  |  |  |
|--------------------|--------------------------------------------------|----------------------------------------------------------------------------------------------------|--|--|--|--|--|
| 🕰 Dashboard        | Exporte / Steuerberater                          |                                                                                                    |  |  |  |  |  |
| 🔄 Kontakte         |                                                  |                                                                                                    |  |  |  |  |  |
| 🗎 Aufträge         | < Übertragungsart ändern                         |                                                                                                    |  |  |  |  |  |
| 🗋 Rechnungen       | Übertragungsart                                  | Export: Buchungsdaten und Belegbilder                                                                                                    |  |  |  |  |  |
| 🗗 Belege           |                                                  |                                                                                                    |  |  |  |  |  |
| 🖻 Zahlungen        |                                                  | Der Export erfolgt in zwei Schritten. Im ersten Schritt werden Buchungsdaten und<br>Stammdaten im CSV Format als ZIP-Datei exportiert. Im zweiten Schritt werden die |  |  |  |  |  |
| 🗂 Dokumente        | 0                                                | Belegbilder in einer ZIP-Datei exportiert.                                                                                                    |  |  |  |  |  |
| G Auswertungen     | Buchungsdaten + Belegbilder                      | Achtung: Ab dem 01.07.2020 übertragen wir im Buchungsstapel sowohl das<br>Leistungsdatum als auch die Steuerperiode. Sollte ein Leistungsdatum vorliegen,            |  |  |  |  |  |
| 回 Exporte          | via Datei-Export                                 | welches neuer als das Rechnungsdatum/Belegdatum ist, können wir die Felder<br>Leistungsdatum und Steuerperiode nicht befüllen, da dies zu Problemen beim Import      |  |  |  |  |  |
| 🗸 Aufgaben         |                                                  | führen kann.                                                                                                    |  |  |  |  |  |
| nventar 🕅          |                                                  | Benötigst du Hilfe?<br>Anleitung zum Export und Import in der Wissensdatenbank                                                                                       |  |  |  |  |  |
| .1 Mein sevDesk    |                                                  | Beraternummer ⑦ Mandantennummer ⑦ Wirtschaftsjahresbeginn                                                                                                    |  |  |  |  |  |
|                    |                                                  | 1234 1234 01.01.2021                                                                                                    |  |  |  |  |  |
| Einstellungen      |                                                  | Buchungsdaten Belegbilder                                                                                                    |  |  |  |  |  |
|                    |                                                  | Startdatum Enddatum                                                                                                    |  |  |  |  |  |
|                    |                                                  | 01.01.2021                                                                                                    |  |  |  |  |  |
|                    | Nur bei IST-Versteuerung                         | ✓ Nur bereits bezahlte Dokumente exportieren (nach EÜR) ⑦                                                                                                    |  |  |  |  |  |
|                    |                                                  | 7. u übertregende Dokumente                                                                                                    |  |  |  |  |  |
|                    |                                                  | ✓ Einnahmen () Ausgaben () Zahlungen () Kasse () Anlagen                                                                                                    |  |  |  |  |  |
|                    | Sollte in den Einstellungen                      |                                                                                                    |  |  |  |  |  |
|                    | hinterlegt sein, dass<br>Rechnungen beim Versand |                                                                                                    |  |  |  |  |  |
|                    | festgeschrieben werden, bitte                    | Auch festgeschriebene Daten exportieren     Buchungsdaten exportieren                                                                                                |  |  |  |  |  |
|                    | dieses Feld aktivieren                           | (?)                                                                                                    |  |  |  |  |  |

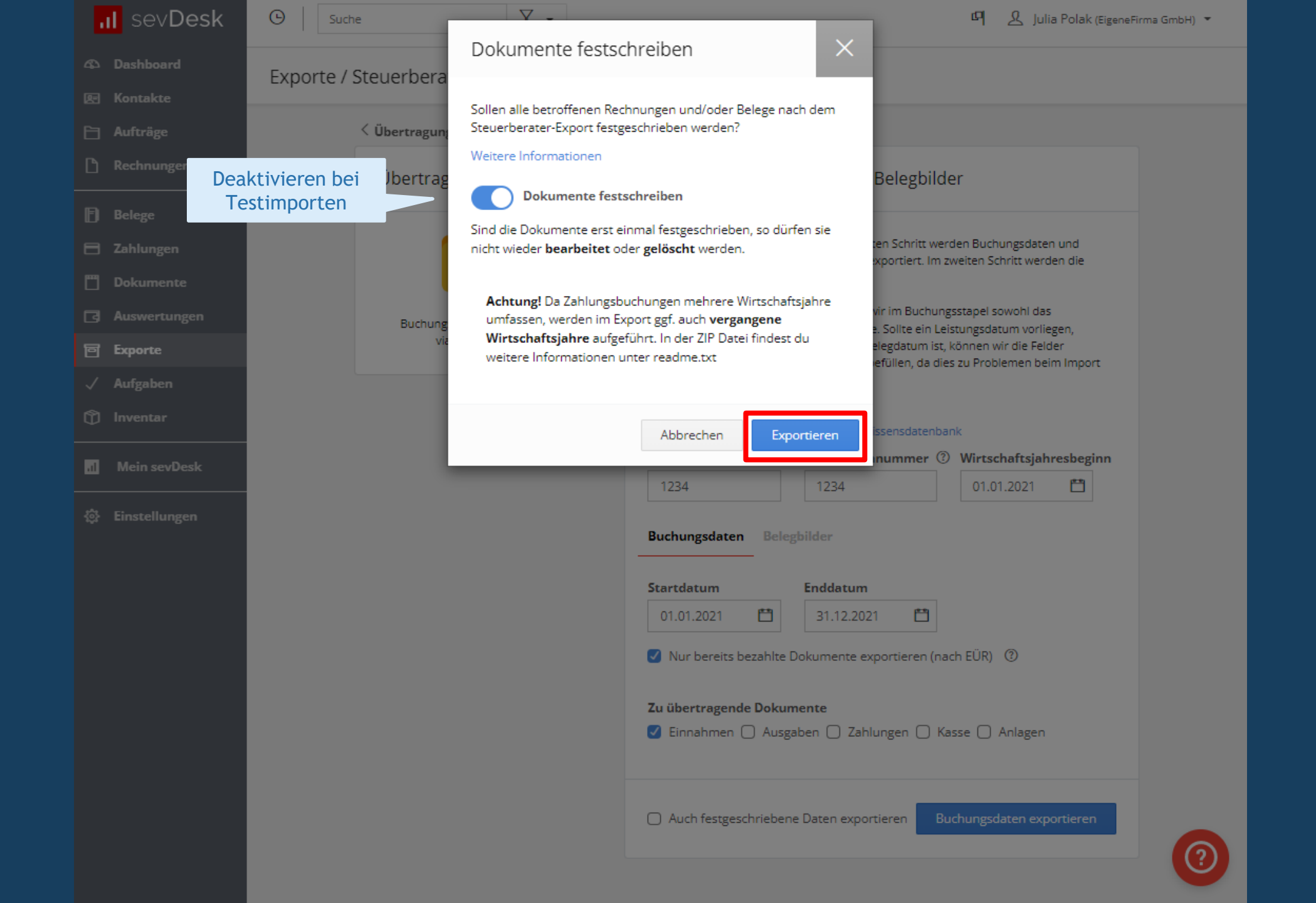

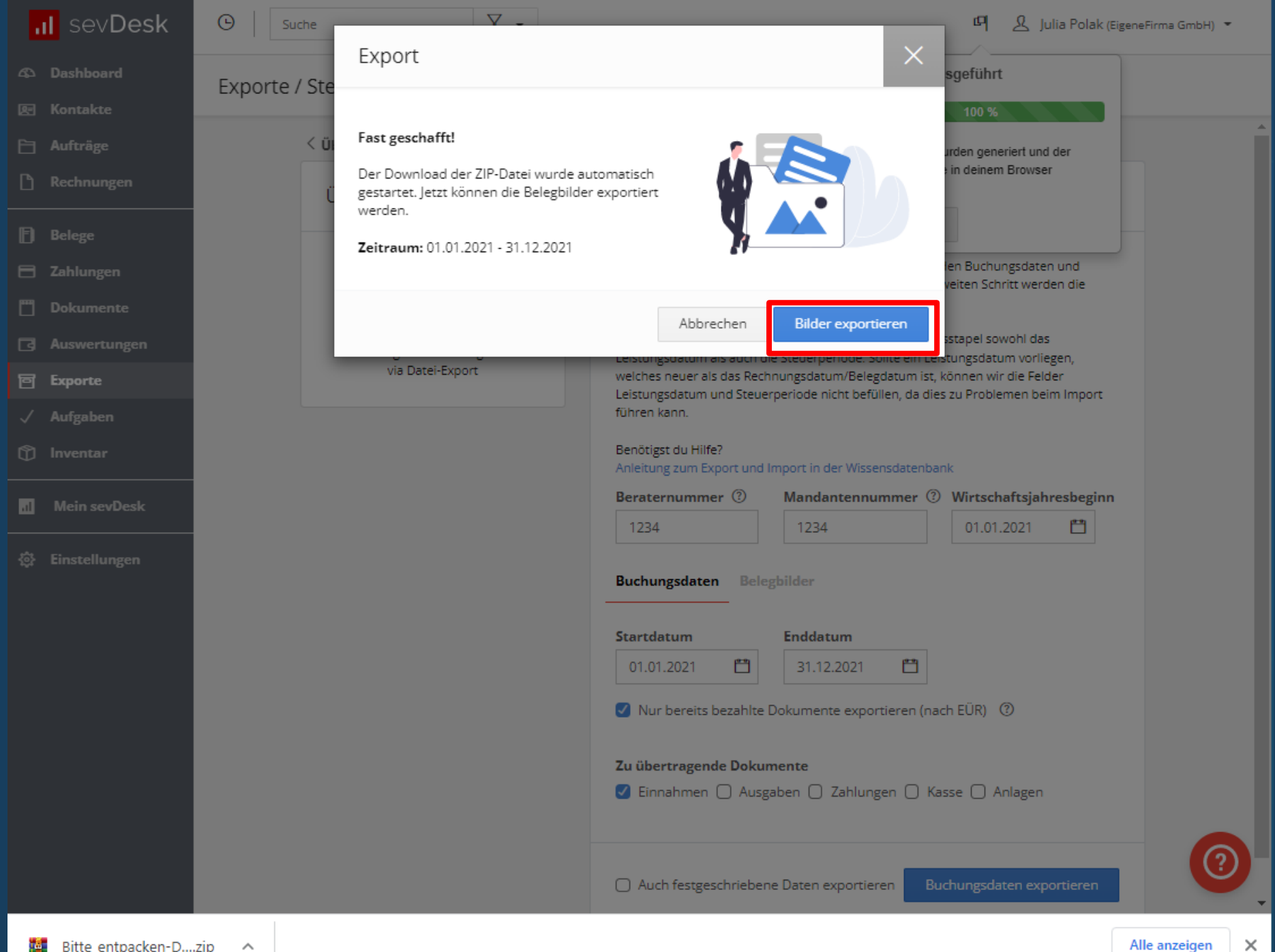

### Daten richtig abspeichern

### Sie erhalten pro Download 2 zip-Archive:

Name

Bitte\_entpacken-DATEV-Export\_von\_20210101\_bis\_20211231\_erstellt\_20220329.zip

Entpacken Sie die Dateien eines Downloads alle in <u>einen</u> Ordner:

Empfehlung:

[Laufwerk]:\Import\datev\[Kunde]\[Jahr]\Einnahmen

Im Ordner "Einnahmen" befinden sich folgende Dateien (ohne Unterordner)

1x EXTF\_GP\_Stamm[...].csv = Personenstammdaten
1x EXTF\_Buchungsstapel[...].csv = Buchungsjournal
1x document.xml = Übersetzungstabelle Dokumente zu Buchungsjournal
nx PDF, JPG, PNG,..-Dokumente = Belegbilder

Name document.xml EXTF\_GP\_Stamm\_20220329.csv EXTF\_Buchungsstapel\_20210101\_bis\_20211231.csv 🕼 e97d0a9bea\_RE-1010.pdf d9a20a7504\_RE-1008.pdf c401ea34f5\_RE-1002.pdf 622971615b RE-1000.pdf 61327c0cfc RE-1009.pdf 12799a3fa3 RE-1011.pdf 2087cb3148 RE-1007.pdf 478ec5fb7e RE-1001.pdf 77e0a3f4ca\_RE-1003.pdf 44cde37cdc\_RE-1006.pdf 9fc7858575\_RE-1005.pdf 0c46177a52 RE-1004.pdf

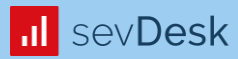

# Ausgaben

**Export aus sevDesk** 

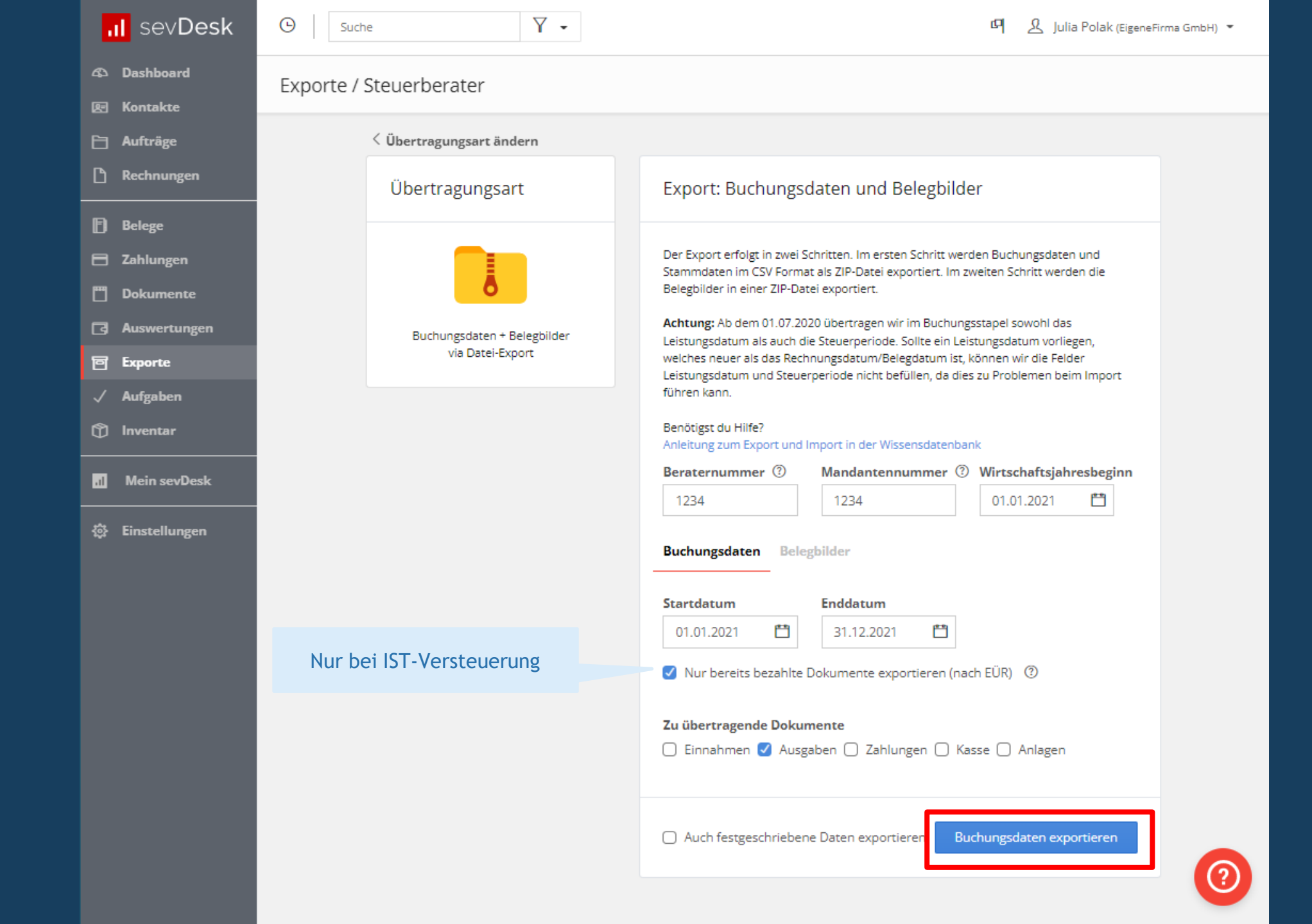

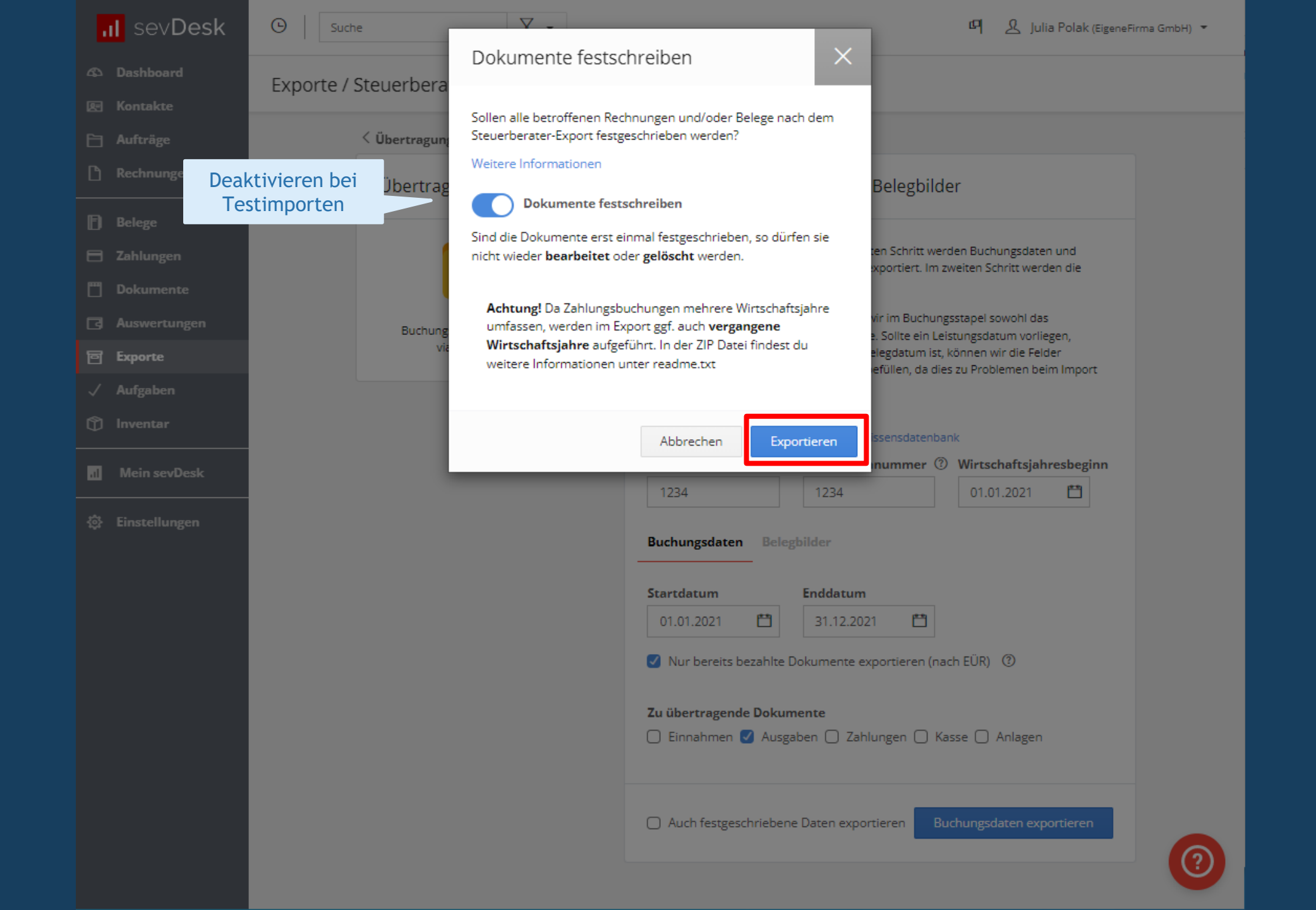

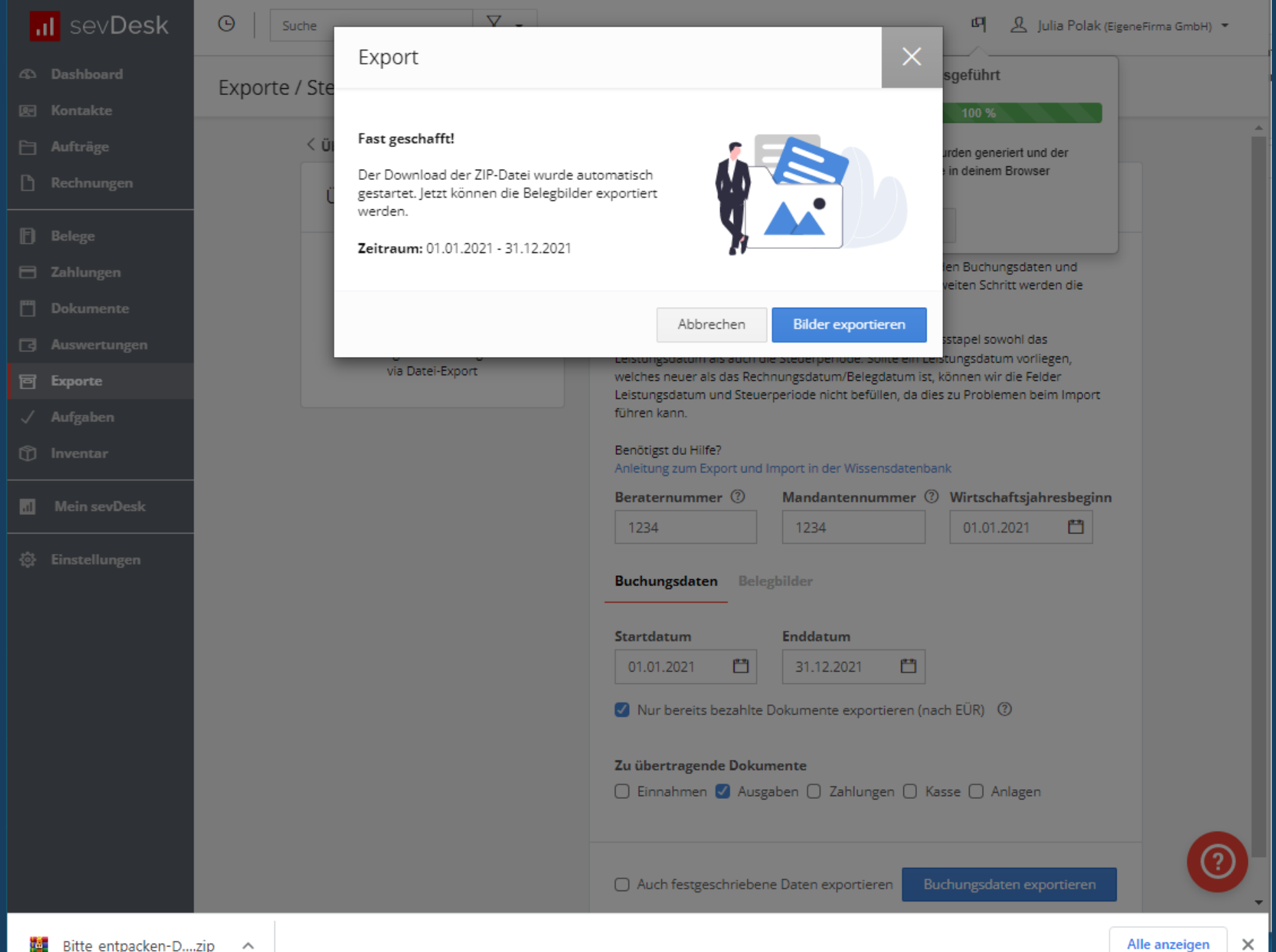

### Daten richtig abspeichern

### Sie erhalten pro Download 2 zip-Archive:

Name

Bitte\_entpacken-DATEV-Export\_von\_20210101\_bis\_20211231\_erstellt\_20220329.zip

Entpacken Sie die Dateien eines Downloads alle in <u>einen</u> Ordner:

Empfehlung:

[Laufwerk]:\Import\datev\[Kunde]\[Jahr]\Ausgaben

Im Ordner "Ausgaben" befinden sich folgende Dateien (ohne Unterordner)

1x EXTF\_GP\_Stamm[...].csv = Personenstammdaten
1x EXTF\_Buchungsstapel[...].csv = Buchungsjournal
1x document.xml = Übersetzungstabelle Dokumente zu Buchungsjournal
nx PDF, JPG, PNG,..-Dokumente = Belegbilder

#### Name

document.xml
 EXTF\_GP\_Stamm\_20220329.csv
 EXTF\_Buchungsstapel\_20210101\_bis\_20211231.csv
 5732a07d0f\_1972021.jpg
 fb805551aa\_E0600GSOFT.pdf
 f1e11b2848\_INV121293139.pdf
 c81a388281\_400009308819.pdf
 c59a8b447a\_INV66867458.pdf
 944fc1c2f3\_332147535-142028704679.pdf
 37b0bc39f5\_FBADS-074-101316393.pdf
 8ae86d1b71\_12595921.pdf
 7a1df46431\_SBIE-1672410.pdf

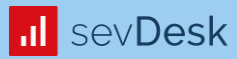

# Zahlungen

**Export aus sevDesk** 

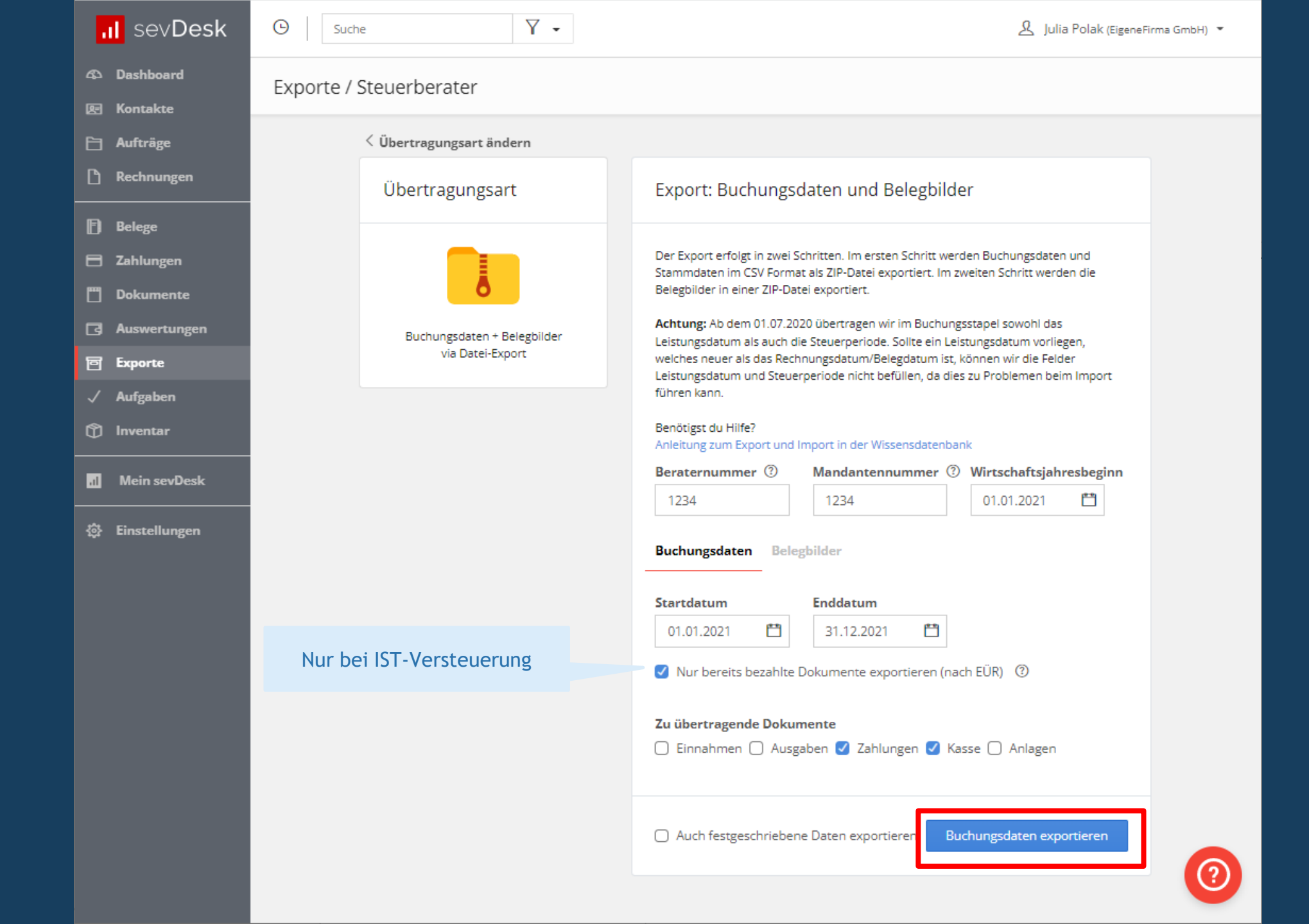

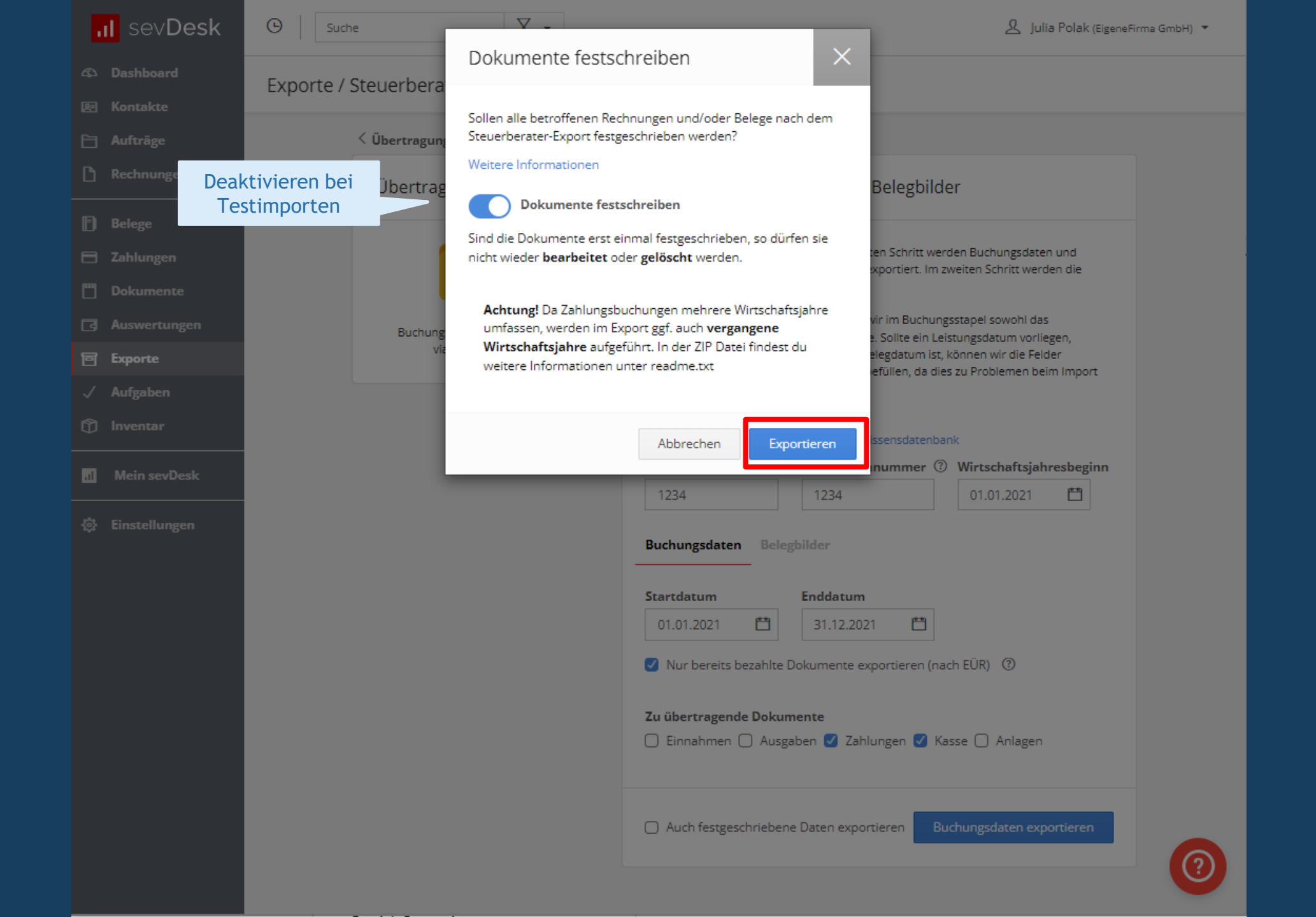

### Daten richtig abspeichern

### Sie erhalten nur 1 zip-Datei, da bei Zahlungen keine Belegbilder inkludiert

Name

Bitte\_entpacken-DATEV-Export\_von\_20210101\_bis\_20211231\_erstellt\_20220329.zip

Entpacken Sie die Dateien des Downloads alle in <u>einen</u> Ordner:

Empfehlung:

[Laufwerk]:\Import\datev\[Kunde]\[Jahr]\Zahlungen

Im Ordner "Zahlungen" befinden sich folgende Dateien (ohne Unterordner)

> 1x EXTF\_GP\_Stamm[...].csv = Personenstammdaten 1x EXTF\_Buchungsstapel[...].csv = Buchungsjournal

| Name                                    | ^      |
|-----------------------------------------|--------|
| EXTF_Buchungsstapel_20210101_bis_202112 | 31.csv |

## Übersicht über die benötigten Unterlagen

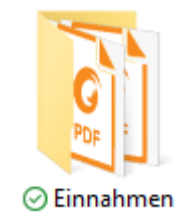

#### Name

- document.xml
- EXTF\_GP\_Stamm\_20220329.csv
- EXTF\_Buchungsstapel\_20210101\_bis\_20211231.csv
- 🙆 e97d0a9bea\_RE-1010.pdf
- 🔮 d9a20a7504\_RE-1008.pdf
- 🙆 c401ea34f5\_RE-1002.pdf
- 622971615b\_RE-1000.pdf
- 61327c0cfc\_RE-1009.pdf
- 🕼 12799a3fa3\_RE-1011.pdf
- 🕼 2087cb3148\_RE-1007.pdf
- 478ec5fb7e\_RE-1001.pdf
- 77e0a3f4ca\_RE-1003.pdf
- 44cde37cdc\_RE-1006.pdf
- 9fc7858575\_RE-1005.pdf
- 🕼 0c46177a52\_RE-1004.pdf

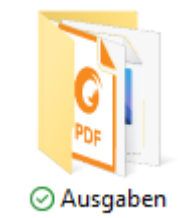

#### Name

- 📄 document.xml
- EXTF\_GP\_Stamm\_20220329.csv
- EXTF\_Buchungsstapel\_20210101\_bis\_20211231.csv
- 5732a07d0f\_1972021.jpg
- 📓 fb805551aa\_E0600GSOFT.pdf
- 🙆 f1e11b2848\_INV121293139.pdf
- 🙆 c81a388281\_400009308819.pdf
- 🙆 c59a8b447a\_INV66867458.pdf
- 944fc1c2f3\_332147535-142028704679.pdf
- 37b0bc39f5\_FBADS-074-101316393.pdf
- 8ae86d1b71\_12595921.pdf
- 🙆 7a1df46431\_SBIE-1672410.pdf

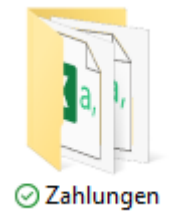

Name

EXTF\_Buchungsstapel\_20210101\_bis\_20211231.csv
 EXTF\_GP\_Stamm\_20220329.csv

 $\sim$ 

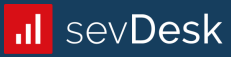

## **DATEV-Export**

Verstehen – Bearbeiten – Ergänzen

| Auto   | natisches Sp | oeichern 💽   | 5         |         | Be      | elegdat | tum 💦          | E       | <b>⊡</b> -  | EXTF_Buchungsstapel_20210101_bis_20 | 211231.cs | sv 🚽 🔎 Su          | chen (Alt+M)            |                       |              | Julia                | Polak 🗿 🔏          | <b>•</b> - | /×             |
|--------|--------------|--------------|-----------|---------|---------|---------|----------------|---------|-------------|-------------------------------------|-----------|--------------------|-------------------------|-----------------------|--------------|----------------------|--------------------|------------|----------------|
| Datei  | Start        | Einfügen     | Zeichne   | en S    | Fo      | ormat 1 | TMM Dat        | en Ü    | berprüfen   | Ansicht Entwicklertools Easy D      | ocumen    | t Creator Foxit F  | Reader PDF Power P      | ivot                  |              |                      | F                  | 1 Komment  | are 🖻 Teilen   |
| Brutto | betrag       | Kor          | nto und   | l Gege  | nkont   | .o 💻    | Belegnum       | mer     |             |                                     |           |                    |                         | ient Ihrer persönli   | ichen Info   | rmation und Nac      | hvollziehbarkei    | t 📃        |                |
|        |              |              | JX        | 5       |         |         | 20109.10       |         |             |                                     | R         | elegzuordnung      |                         | und wird              | im Standa    | rd nicht übernor     | nmen.              |            |                |
|        | SOLL         | /HABEN       | DA        | TEV -   | Buchu   | ungssch | nlüssel        | E       | xterne      | N                                   |           | document yml       | V                       | W                     | x v          | . 7                  |                    | AD         | ٨E             |
| 1 EX   | Kenn         | zeichen      |           | → BM    | D - St  | euerco  | ode            | Bele    | egnummer    | Buchungstext                        | 4         | document.xint      | V EUD                   | vv                    | × 1          | -                    |                    | AU         |                |
| 2 Un   | satz         | So WEKu Ba W | /Konto    | Gegenk  | BU-Sch  | Belegd  | Belegfeld 1    | Belegfe | ld 2 Skonto | Buchungstext                        | PLGS      | 7 Beleglink Bele   | gir Beleginfo-Inhalt 1  | Beleginfo-Art 2       | Relea Releai | n Beleginfo-Inhalt 3 | B(B) Beleginfo-Ar  | Releginfo- | Beleginfo-Art  |
| 3      | 360          | H            | 4000      | 10001   | 00 0011 | 102     | RE-1001        | 15      | 0221        | Testkunde 1                         |           | BEDI "523714 Beso  | chreibung               | Umsatzsteuerprozent   | 20 Name      | in beiegine minutes  | Nettobetrag        | 300        | ) Steuerbetrag |
| 4      | 480          | н            | 4000      | 10000   |         | 101     | RE-1000        |         |             | Testkunde 2                         |           | BEDI "8d4158 Besc  | chreibung               | Umsatzsteuerprozent   | 20 Name      |                      | Nettobetrag        | 400        | ) Steuerbetrag |
| 5      | 600          | н            | 4000      | 10002   |         | 103     | RE-1002        |         |             | Testkunde 1                         |           | BEDI "117e1( Besc  | chreibung               | Umsatzsteuerprozent   | 20 Name      |                      | Nettobetrag        | 500        | ) Steuerbetrag |
| 6      | 120          | н            | 4000      | 10003   |         | 104     | RE-1003        |         |             | Testkunde 3                         |           | BEDI "406552 Besc  | chreibung               | Umsatzsteuerprozent   | 20 Name      |                      | Nettobetrag        | 100        | Steuerbetrag   |
| 7      | 240          | н            | 4000      | 10000   |         | 105     | RE-1004        |         |             | Testkunde 2                         |           | BEDI "888214 Besc  | chreibung               | Umsatzsteuerprozent   | 20 Name      |                      | Nettobetrag        | 200        | Steuerbetrag   |
| 8      | 480          | н            | 4000      | 10003   |         | 106     | RE-1005        |         |             | Testkunde 3                         |           | BEDI "5f00b0 Besc  | chreibung               | Umsatzsteuerprozent   | 20 Name      |                      | Nettobetrag        | 400        | Steuerbetrag   |
| 9      | 720          | н            | 4000      | 10003   |         | 107     | RE-1006        |         |             | Testkunde 3                         |           | BEDI "447aa4 Besc  | chreibung               | Umsatzsteuerprozent   | 20 Name      |                      | Nettobetrag        | 600        | Steuerbetrag   |
| 10     | 240          | H            | 4000      | 10002   |         | 208     | RE-1007        |         |             | Testkunde 1                         |           | BEDI "b08148 Besc  | chreibung               | Umsatzsteuerprozent   | 20 Name      |                      | Nettobetrag        | 200        | Steuerbetrag   |
| 11     | 120          | H            | 4000      | 10004   |         | 109     | RE-1008        |         |             | Testkunde 4                         |           | BEDI "73b87( Besc  | chreibung               | Umsatzsteuerprozent   | 20 Name      |                      | Nettobetrag        | 100        | Steuerbetrag   |
| 12     | 1200         | н            | 4000      | 10005   |         | 110     | RE-1009        |         |             | Testkunde 5                         |           | BEDI "2fc962 Besc  | chreibung               | Umsatzsteuerprozent   | 20 Name      |                      | Nettobetrag        | 1000       | Steuerbetrag   |
| 13     | 600          | H            | 4000      | 10004   |         | 111     | RE-1010        |         |             | Testkunde 4                         |           | BEDI "4519ff" Besc | chreibung               | Umsatzsteuerprozent   | 20 Name      |                      | Nettobetrag        | 500        | Steuerbetrag   |
| 14     | 960          | н            | 4000      | 10003   |         | 112     | RE-1011        |         |             | Testkunde 3                         |           | BEDI "57871c Besc  | chreibung               | Umsatzsteuerprozent   | 20 Name      |                      | Nettobetrag        | 800        | Steuerbetrag   |
| 15     | 7,5          | н            | 70008     | 7480    | 541     | . 712   | SBIE-1672410   |         |             | Slack Abo                           |           | BEDI "d4a6b{ Besc  | chreSlack Technologies  | Umsatzsteuerprozent   | 0 Name       |                      | Nettobetrag        | 7,5        | Steuerbetrag   |
| 16     | 8,98         | н            | 70003     | 7770    | 541     | . 604   | 332147535-1420 | 2870467 | 9           | Webinar Gesetzesänderung Webshop'   | "         | BEDI "14ac94 Besc  | chreEventbrite, Inc.    | Umsatzsteuerprozent   | 0 Name       |                      | Nettobetrag        | 8,98       | Steuerbetrag   |
| 17     | 13,99        | н            | 70002     | 7480    | 541     | . 204   | INV66867458    |         |             | Zoom 04/2021                        |           | BEDI "920e1: Besc  | chreZoom Video Commu    | Umsatzsteuerprozent   | 0 Name       |                      | Nettobetrag        | 13,99      | Steuerbetrag   |
| 18     | 151,2        | н            | 70007     | 7480    | 541     | . 412   | E0600GSOFT     |         |             | Microsoft Office , 06-12 2021       |           | BEDI "c9f81c Besc  | chreMicrosoft Ireland O | Umsatzsteuerprozent   | 0 Name       |                      | Nettobetrag        | 151,2      | Steuerbetrag   |
| 19     | 100          | н            | 70001     | 7650    | 541     | . 1103  | FBADS-074-101  | 316393  |             | Facebook Werbung                    |           | BEDI "1810aa Besc  | chreFacebook Ireland Lt | Umsatzsteuerprozent   | 0 Name       |                      | Nettobetrag        | 100        | Steuerbetrag   |
| 20     | 92,5         | н            | 70004     | 7338    | 9       | 106     | 400009308819   |         |             | Asfinag Vignette 2021               |           | BEDI "978aes Besc  | chreAsfinag             | Umsatzsteuerprozent   | 20 Name      |                      | Nettobetrag        | 77,08      | Steuerbetrag   |
| 21     | 13,99        | н            | 70002     | 7480    | 541     | . 412   | INV121293139   |         |             | Zoom Abo 12/21                      |           | BEDI "d803a8 Besc  | chr Zoom Video Commu    | Umsatzsteuerprozent   | 0 Name       |                      | Nettobetrag        | 13,99      | Steuerbetrag   |
| 22     | 48           | Н            | 70000     | 7783    | 9       | 503     | 12595921       |         |             | Wiener Zeitung                      |           | BEDI "e36d8] Besc  | chreWIENER ZEITUNG Gr   | r Umsatzsteuerprozent | 20 Name      |                      | Nettobetrag        | 40         | Steuerbetrag   |
| 23     | 17,5         | H            | 70005     | 7338    | 9       | 1907    | 44396          |         |             | PKW Autwäsche                       |           | BEDI "c59766 Besc  | chreAutowasch- und Ser  | Umsatzsteuerprozent   | 20 Name      |                      | Nettobetrag        | 14,58      | Steuerbetrag   |
| 24     | 400          | H            | 70010     | 400     | 9       | 107     | 1234           | 29      | 0322        | Fertigungsmaschine klein            |           | Besc               | chr(Friedl              | Umsatzsteuerprozent   | 20 Name      |                      | Nettobetrag        | 333,33     | Steuerbetrag   |
| 25     | 2000         | H            | 70011     | 400     | 9       | 101     | 144554         | 29      | 0322        | Fertigungsmaschine groß             |           | Besc               | chreNeudorfler Office S | Umsatzsteuerprozent   | 20 Name      |                      | Nettobetrag        | 1666,67    | Steuerbetrag   |
| 26     | 7,5          | H            | 2822      | 70008   |         | 712     | SBIE-1672410   |         |             | EUR                                 |           | Besc               | chreZahlung auf Bank    | Umsatzsteuerprozent   | Name         | Slack Technologiesh  | Nettobetrag        |            | Steuerbetrag   |
| 27     | 151,2        | н            | 2822      | 70007   |         | /12     | E0600GSOFT     | _       |             | EUR                                 |           | Besc               | chre Zahlung auf Bank   | Umsatzsteuerprozent   | Name         | MSFT E0600GS9FT.     | Nettobetrag        |            | Steuerbetrag   |
| 28     | 13,99        | H            | 2822      | /0002   |         | 412     | INV121293139   | _       |             | EUK                                 |           | Besc               | chrezaniung auf Bank    | Umsatzsteuerprozent   | Name         | Zoom                 | Nettobetrag        |            | Steuerbetrag   |
| 29     | 348          | n<br>u       | 2822      | 70005   |         | 1007    | 44205          |         |             |                                     |           | Besc               | chrezaniung auf Bank    | Umsatzsteuerprozent   | Name         | Autowasek und Ser    | vice C Nettobetrag |            | Steuerbetrag   |
| 21     | 17,3         |              | 2022      | 70003   |         | 1907    | 44350          |         |             |                                     |           | Besc               | chri Zahlung auf Bank   | Umsatzsteuerprozent   | Name         | Autowasch- unu ser   | Nottobetrag        |            | Steuerbetrag   |
| 22     | 0 00         |              | 2022      | 70004   |         | 604     | 2221/7525 1/20 | 2970467 |             |                                     |           | Besc               | chreZahlung auf Bank    | Umsatzsteuerprozent   | Namo         | Eventbrite Inc       | Nettobetrag        |            | Steuerbetrag   |
| 22     | 12 99        | n<br>u       | 2022      | 70003   |         | 204     | INIV66267452   | 2070407 | ,           | EUR                                 |           | Besc               | chreZahlung auf Bank    | Umsatzsteuerprozent   | Namo         | Zoom Video Commu     | nicati Nettobetrag |            | Steuerbetrag   |
| 34     | 100          | н            | 2822      | 70002   |         | 1103    | FBADS-074-101  | 316393  |             | FUR                                 |           | Besc               | chreZahlung auf Bank    | Umsatzsteuerprozent   | Name         | Eacebook Ireland Lto | Nettobetrag        |            | Steuerbetrag   |
| 35     | 48           | H            | 2822      | 70000   |         | 503     | 12595921       | 10055   |             | FUR                                 |           | Reso               | chreZahlung auf Bank    | Umsatzsteuerprozent   | Name         | Wiener Zeitung Gm    | H Nettobetrag      |            | Steuerbetrag   |
| 36     | 360          | S            | 2822      | 10001   |         | 1402    | RE-1001        |         |             | EUR                                 |           | Besc               | chreZahlung auf Bank    | Umsatzsteuerprozent   | Name         | Testkunde 1 RF-1001  | Nettobetrag        |            | Steuerbetrag   |
| 37     | 600          | S            | 2822      | 10002   |         | 2503    | RE-1002        |         |             | EUR                                 |           | Besc               | chreZahlung auf Bank    | Umsatzsteuerprozent   | Name         | Testkunde 1 RF-1002  | Nettobetrag        |            | Steuerbetrag   |
| 38     | 120          | S            | 2822      | 10003   |         | 2604    | RE-1003        |         |             | EUR                                 |           | Besc               | chreZahlung auf Bank    | Umsatzsteuerprozent   | Name         | Testkunde 3 RE-1003  | Nettobetrag        |            | Steuerbetrag   |
| 39     | 240          | S            | 2822      | 10000   |         | 2105    | RE-1004        |         |             | EUR                                 |           | Besc               | chreZahlung auf Bank    | Umsatzsteuerprozent   | Name         | Testkunde 2 RE-1004  | Nettobetrag        |            | Steuerbetrag   |
| 40     | 480          | S            | 2822      | 10003   |         | 1506    | RE-1005        |         |             | EUR                                 |           | Besc               | chreZahlung auf Bank    | Umsatzsteuerprozent   | Name         | Testkunde 3 RE-1005  | Nettobetrag        |            | Steuerbetrag   |
| 41     | 720          | S            | 2822      | 10003   |         | 3007    | RE-1006        |         |             | EUR                                 |           | Besc               | chreZahlung auf Bank    | Umsatzsteuerprozent   | Name         | Testkunde 3 RE-1006  | Nettobetrag        |            | Steuerbetrag   |
| 42     | 240          | S            | 2822      | 10002   |         | 808     | RE-1007        |         |             | EUR                                 |           | Besc               | chreZahlung auf Bank    | Umsatzsteuerprozent   | Name         | Testkunde 1 RE-1007  | Nettobetrag        |            | Steuerbetrag   |
| 43     | 120          | S            | 2822      | 10004   |         | 2109    | RE-1008        |         |             | EUR                                 |           | Besc               | chreZahlung auf Bank    | Umsatzsteuerprozent   | Name         | Testkunde 4 RE-1008  | Nettobetrag        |            | Steuerbetrag   |
| 44     | 1200         | S            | 2822      | 10005   |         | 3010    | RE-1009        |         |             | EUR                                 |           | Besc               | chreZahlung auf Bank    | Umsatzsteuerprozent   | Name         | Testkunde 5 RE-1009  | Nettobetrag        |            | Steuerbetrag   |
| 45     | 600          | S            | 2822      | 10004   |         | 2811    | RE-1010        |         |             | EUR                                 |           | Besc               | chreZahlung auf Bank    | Umsatzsteuerprozent   | Name         | Testkunde 4 RE-1010  | Nettobetrag        |            | Steuerbetrag   |
| 46     | 960          | S            | 2822      | 10003   |         | 1512    | RE-1011        |         |             | EUR                                 |           | Besc               | chreZahlung auf Bank    | Umsatzsteuerprozent   | Name         | Testkunde 3 RE-1011  | Nettobetrag        |            | Steuerbetrag   |
| 47     | 480          | S            | 2822      | 10000   | _       | 2501    | RE-1000        |         |             | EUR                                 |           | Besc               | chreZahlung auf Bank    | Umsatzsteuerprozent   | Name         | Testkunde 2 RE-1000  | Nettobetrag        |            | Steuerbetrag   |
|        | •            | EXTF_Buchun  | gsstapel_ | 2021010 | )1_bi   | (+)     |                |         |             |                                     |           |                    | : •                     |                       |              |                      |                    |            | ×              |

🕼 Anzeigeeinstellungen 🏢 🗉 🖳 – — — + 100%

## Tipps

- Prüfen der Buchungsschlüssel (! falls notwendig auch ergänzen!)
   (siehe auch DATEV-SKR07-Österreich Kontenrahmen inkl. Buchungsschlüssel
   <u>https://www.datev.de/web/de/datev-shop/material/kontenrahmen-skr-07-oesterreich/</u>)
- Löschen Sie gegebenenfalls die Inhalte der Spalte "KOST1-Kostenstelle", wenn Sie die Buchhaltung ohne Kostenstelleninformationen übernehmen möchten.
- Die Spalte "Beleginfo-Inhalt 7" beinhaltet den eingegebenen Leistungszeitraum und kann bei Abgrenzungen unterstützen.
- Sollten Sie die Daten unterjährig einspielen, vergessen Sie die Festschreibung nicht und exportieren die Daten immer vom Beginn des Wirtschaftsjahres exklusive festgeschriebener Belege.

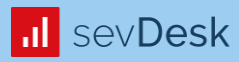

# **Import in BMD NTCS**

**Grundeinstellungen und Stammdaten** 

### FIBU – Stammdaten – Nummernkreise

### **DATEV – Nummernkreise hinzufügen**

|     | = (   | م 🗅 🧪       | 0 | Extr | ras 🕶    |            |            |                    |                |
|-----|-------|-------------|---|------|----------|------------|------------|--------------------|----------------|
| Eir | stieg | sfelder     |   |      |          |            |            |                    |                |
|     | Firm  | a: 10 20001 |   | ]    | Testklie | nt         |            |                    |                |
| Nu  | mmei  | rnkreise    |   |      |          |            |            |                    |                |
| *   | Nr    | Gruppe      |   |      |          | Von Nummer | Bis Nummer | Kontenkreis        | Ermittlungsart |
|     | 12    | Sachkonten  |   |      |          | 1          | 9999       |                    | Standard       |
|     | 13    | Kunden      |   |      |          | 200000     | 299999     | Kundenkreis 1      | Sequentiell    |
|     | 21    | Kunden      |   |      |          | 10000      | 19999      | Kundenkreis 1      | Sequentiel     |
| Γ   | 23    | Kunden      |   |      |          | 20000      | 29999      | Kundenkreis 1      | Sequentiell    |
|     | 24    | Lieferanten |   |      |          | 30000      | 39999      | Lieferantenkreis 1 | Sequentiel     |
|     | 22    | Lieferanten |   |      |          | 70000      | 79999      | Lieferantenkreis 1 | Sequentiel     |
|     | 14    | Lieferanten |   |      |          | 300000     | 399999     | Lieferantenkreis 1 | Sequentiel     |

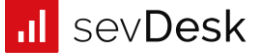

## FIBU – Stammdaten – Konten: Konto – Import Sachkonten variabel

### Import Sachkonten

| Konto Eunktionen Ansicht Ausdruck Extra                                                                                                    | s <u>H</u> ilfe |       |                        |           |            |             |        |            |               |                 |
|----------------------------------------------------------------------------------------------------|-----------------|-------|------------------------|-----------|------------|-------------|--------|------------|---------------|-----------------|
| Ansehen                                                                                                    | F2              | FIBU: | 2021/16 Testklient 202 | 1/16      |            | ~           | Sachk  | onten ~    |               |                 |
| Ne <u>u</u>                                                                                                    | F5              |       | Saldo K                | ontoart l | JSt-StCode | USt-StC fix | USt-Pz | USt-Pz fix | USt-Automatik | Fremd-Referenzk |
| <u>B</u> earbeiten                                                                                                    | F6              |       |                        |           |            |             |        |            |               |                 |
| Image: Second second second | F7              |       |                        |           |            |             |        |            |               |                 |
| Standardkontenrahmen übernehmen                                                                                                    | F8              |       |                        |           |            |             |        |            |               |                 |
| Abgleich geänderter Konten aus BMD 5.5                                                                                                    |                 |       |                        |           |            |             |        |            |               |                 |
| [ Import Konten und Salden gesamt aus BMI                                                                                                    | D 5.5           |       |                        |           |            |             |        |            |               |                 |
| Import Salden gesamt aus BMD 5.5                                                                                                    |                 |       |                        |           |            |             |        |            |               |                 |
| PR01-Daten prüfen (Personenkonten)                                                                                                    |                 |       |                        |           |            |             |        |            |               |                 |
| Import Sachkonten variabel                                                                                                    |                 |       |                        |           |            |             |        |            |               |                 |
| Export Sachkonten variabel                                                                                                    |                 |       |                        |           |            |             |        |            |               |                 |
| Import Personenkonten variabel                                                                                                    |                 |       |                        |           |            |             |        |            |               |                 |
| Export Personenkonten variabel                                                                                                    |                 |       |                        |           |            |             |        |            |               |                 |
| → Import Stamerf BMD 5.5                                                                                                    |                 |       |                        |           |            |             |        |            |               |                 |
| A Export Stamer <u>f</u> BMD 5.5                                                                                                    |                 |       |                        |           |            |             |        |            |               |                 |
| Sontensynchronisation BMD->BDV                                                                                                    |                 |       |                        |           |            |             |        |            |               |                 |
| Alle unbebuchten Konten löschen                                                                                                    |                 |       |                        |           |            |             |        |            |               |                 |
| (Alle <u>D</u> atensätze löschen)                                                                                                    |                 |       |                        |           |            |             |        |            |               |                 |
| Schließen                                                                                                    | Esc             |       |                        |           |            |             |        |            |               |                 |

#### 🚽 Standard-Import Textdatei $\times$ Extras Hilfe Standard-Import Textdatei 🏼 烦 Allgemein Salden/Buchungen **A** <sup>A</sup>Konten Import-Modell: 10 1 Standard-Modell 📧 C: \Users \polak \Gaedke Angeringer Polak Digitale Beratung Gn <sup>1</sup>Importdatei: Vorschau Kto-Nr Bezeichnung **USt-Pz fix USt-StC fix** USt-StCode Kassen-/Bank-K ANBU-Kz Anlagenart **USt-Kennzeiche** Kontoa USt-Pz Kto-Nr Bezeichnung USt-StCode Kassen-/Bank-Kz ANBU-Kz Kontoart USt-Pz USt-Pz fix USt-StC fix Anlagenart USt-Kennzeichen 7 300 Gebäude 1 1 400 Maschine 1 1 1 550 Kleingeräte 3 1 630 Fahrzeug 8 1 2550 Einfuhrumsatzsteuer 34 2700 Kassa 1 2821 Standardkonto Sevdesk 2822 Bankkonto 2 2880 Geldtransit 2890 Durchlaufende Posten 3550 Umsatzsteuer-Vorauszahlungen 2 3705 Darlehen & Tilgung 2 4000 Erlöse 20% 4 20 1 1 1 1 1 1 4100 Erlöse 10% 10 4 4300 Einnahmen / Erlöse / Verkäufe 4 4400 Erlösminderung 4 4840 Eigenverbrauch 4908 Provision / Courtage 4 4950 Rundungsdifferenzen, Erträge K 4 Eeldauswahl speichern (Strg+S) Prüfung Dateistruktur \_\_\_\_\_ ⊲E9 Aufgrund der Parametereinstellung "Kontenanlage" werden bestehende Ok Abbrechen Konten bearbeitet, sowie nicht vorhandene neu angelegt.

| na: 🗠 🛛 | 0001        | Testklient FIBU: 20                                                                                                    | 021/16 Testklient 2021/16 |        | ~           | Sachko   | onten 🗸    |              |                   |                   |                         |           |                     |                 |
|---------|-------------|----------------------------------------------------------------------------------------------------|---------------------------|--------|-------------|----------|------------|--------------|-------------------|-------------------|-------------------------|-----------|---------------------|-----------------|
| bucht K | to-Nr Beze  | ichnung                                                                                                    | Saldo Kontoart USt        | StCode | UST-STC fit | x USt-Pz | USt-Pz fix | USt-Automati | k Kassen-/Bank-Kz | OP-KZ ANBU-KZ     | Anlagenart              | MWR-Kennz | Fremd-Referenzkonto | FB-Buchkontonur |
|         | 300 Gebä    | ude                                                                                                    | 0.00 Aktiv                | occouc | 000 000 10  |          |            |              | -                 | ANBU-Vorerfassung | Gebäude                 |           |                     |                 |
|         | 400 Masch   | hine                                                                                                    | 0.00 Aktiv                |        |             |          |            |              | -                 | ANBU-Vorerfassung | Sachanlage              |           |                     |                 |
|         | 550 Kleino  | jeräte                                                                                                    | 0.00 Aktiv                |        |             |          |            |              | -                 | ANBU-Vorerfassung | geringwertiges Wirtscha |           |                     |                 |
|         | 630 Fahrz   | еи <b>л</b>                                                                                                    | 0.00 Aktiv                |        |             |          |            |              | -                 | ANBU-Vorerfassung | PKW                     |           |                     |                 |
|         | 2550 Einful | hrumsatzsteuer                                                                                                    | 0.00 Aktiv                | 34     |             |          |            |              | -                 |                   | -                       |           |                     |                 |
|         | 2700 Kassa  |                                                                                                    | 0.00 Aktiv                |        |             |          |            |              | Kasse             |                   | -                       |           |                     |                 |
|         | 2821 Stand  | lardkonto Sevdesk                                                                                                    | 0.00 Aktiv                |        |             |          |            |              | -                 |                   | -                       |           |                     |                 |
|         | 2822 Bankk  | konto                                                                                                    | 0.00 Aktiv                |        |             |          |            |              | Bank              |                   | -                       |           |                     |                 |
|         | 2880 Geldt  | ransit                                                                                                    | 0.00 Aktiv                |        |             |          |            |              | -                 |                   | -                       |           |                     |                 |
|         | 2890 Durch  | alaufende Posten                                                                                                    | 0.00 Aktiv                |        |             |          |            |              | -                 |                   | -                       |           |                     |                 |
|         | 3550 Umsa   | tzsteuer-Vorauszahlungen - Nachzahlungen - Erst                                                                                                    | t 0.00 Passiv             |        |             |          |            |              | -                 |                   | -                       |           |                     |                 |
|         | 3705 Darlet | hen & Tilauna                                                                                                    | 0.00 Passiv               |        |             |          |            |              | -                 |                   | -                       |           |                     |                 |
|         | 4000 Erlöse | 20%                                                                                                    | 0.00 Ertrag               | 1      |             | 20.00    |            |              | -                 |                   |                         |           |                     |                 |
|         | 4100 Erlöse | 10%                                                                                                    |                           | 1      |             | 10.00    |            |              | -                 |                   | _                       |           |                     |                 |
|         | 4300 Einna  | hmen / Frlöse / Verkäufe                                                                                                    | 0.00 Ertrag               | -      |             | 10,00    |            |              | -                 |                   |                         |           |                     |                 |
|         | 4400 Erlösr | minderung                                                                                                    | 0.00 Ertrag               |        |             |          |            |              | -                 |                   |                         |           |                     |                 |
|         | 4840 Eigen  | verbrauch                                                                                                    |                           |        |             |          |            |              | -                 |                   |                         |           |                     |                 |
|         | 4908 Provis | sion / Courtage                                                                                                    | 0.00 Ertrag               |        |             |          |            |              | -                 |                   | _                       |           |                     |                 |
|         | 4050 Rundi  | ungsdifferenzen. Erträge Kursgewinn                                                                                                    | 0.00 Ertrag               |        |             |          |            |              | -                 |                   | _                       |           |                     |                 |
|         | 5000 Mater  | rialoinkauf                                                                                                    | 0.00 Aufward              |        |             |          |            |              | -                 |                   | _                       |           |                     |                 |
|         | 5100 Ware   | nainkauf                                                                                                    |                           |        |             |          |            |              | -                 |                   | _                       |           |                     |                 |
|         | 5770 Diene  | tleister / Agenturen / Freebocer                                                                                                    |                           |        |             |          |            |              | -                 |                   |                         |           |                     |                 |
|         | 5800 Aufw   | andsminderung                                                                                                    |                           |        |             |          |            |              | -                 |                   |                         |           |                     |                 |
|         | 6000 Lohn   |                                                                                                    |                           |        |             |          |            |              | -                 |                   |                         |           |                     |                 |
|         | 6150 Löhn   |                                                                                                    |                           |        |             |          |            |              | -                 |                   | -                       |           |                     |                 |
|         | 6155 Dauce  | e<br>Halo Stouor für Ausbilfon                                                                                                    |                           |        |             |          |            |              | -                 |                   | -                       |           |                     |                 |
|         | 6160 Brämi  |                                                                                                    |                           |        |             |          |            |              | -                 |                   | -                       |           |                     |                 |
|         | 6200 Cobil  | tor                                                                                                    |                           |        |             |          |            |              | -                 |                   | -                       |           |                     |                 |
|         | 6205 Conch  | hiter                                                                                                    |                           |        |             |          |            |              | -                 |                   | -                       |           |                     |                 |
|         | 6600 Krank  | rankassa                                                                                                    |                           |        |             |          |            |              | -                 |                   | -                       |           |                     |                 |
|         | 6620 Cours  | and a start and a start | 0.00 Aufwand              |        |             |          |            |              | -                 |                   | -                       |           |                     |                 |
|         | 7020 Abook  | proibupa                                                                                                    |                           |        |             |          |            |              | -                 |                   | -                       |           |                     |                 |
|         | 7030 ADSC   | Treuor                                                                                                    | 0.00 Aufwand              |        |             |          |            |              | -                 |                   | -                       |           |                     |                 |
|         | 7100 KFZ-5  | n / Wasser / Cas                                                                                                    | 0.00 Aufward              |        |             |          |            |              | -                 |                   | -                       |           |                     |                 |
|         | 7200 Stron  | n/ wasser / Gas                                                                                                    | 0,00 Aufward              |        |             |          |            |              | -                 |                   | -                       |           |                     |                 |
|         | 7215 Instal | ndhaltung Raume / Gebaude                                                                                                    | 0,00 Aufward              |        |             |          |            |              | -                 |                   | -                       |           |                     |                 |
|         | 7220 Instar | nonaicung Maschinen                                                                                                    | 0,00 Autwand              |        |             |          |            |              | -                 |                   | -                       |           |                     |                 |
|         | 7230 Keinig | jung / keinigungsmittei                                                                                                    | 0,00 Autwand              |        |             |          |            |              | -                 |                   | -                       |           |                     |                 |
|         | 7240 Mullge | epunnen                                                                                                    | 0,00 Aufward              |        |             |          |            |              | -                 |                   | -                       |           |                     |                 |
|         | 7310 Trans  | port / Fracht                                                                                                    | 0,00 Autwand              |        |             |          |            |              | -                 |                   | -                       |           |                     |                 |
|         | 7320 Benzi  | n<br>Litica (Bassantas                                                                                                    | 0,00 Autwand              |        |             |          |            |              | -                 |                   | -                       |           |                     |                 |
|         | 7325 Inspe  | ection/keparatur                                                                                                    | 0,00 Autwand              |        |             |          |            |              | -                 |                   | -                       |           |                     |                 |
| > 🖻 🕽   | C C sta     | andard> beginnt mit Suchen                                                                                                    | Umschalt+F11              |        |             |          |            |              |                   |                   |                         |           |                     |                 |
|         |             |                                                                                                    | - Unischarth II           |        |             |          |            |              |                   |                   |                         |           |                     |                 |

## FIBU – Stammdaten – Konten: Konto – Import Personenkonten variabel

### Import Personenstammdaten

| <u>K</u> ont | to <u>Funktionen Ansicht Ausdruck Extras H</u> ilfe |     |       |            |             |          |            |             |        |            |               |                     |
|--------------|-----------------------------------------------------|-----|-------|------------|-------------|----------|------------|-------------|--------|------------|---------------|---------------------|
| Q            | A <u>n</u> sehen                                    | F2  | FIBU: | 2021/16 Te | stklient 20 | 21/16    |            | ~           | Sachk  | onten ~    |               |                     |
|              | Neu                                                 | F5  |       |            | Saldo       | Kontoart | USt-StCode | USt-StC fix | USt-Pz | USt-Pz fix | USt-Automatik | Fremd-Referenzkonto |
| P            | <u>B</u> earbeiten                                  | F6  |       |            |             |          |            |             |        |            |               |                     |
| 0            | Löschen                                             | F7  |       |            |             |          |            |             |        |            |               |                     |
| 0.0<br>107   | Standardkontenrahmen übernehmen                     | F8  |       |            |             |          |            |             |        |            |               |                     |
|              | Abgleich geänderter Konten aus BMD 5.5              |     |       |            |             |          |            |             |        |            |               |                     |
| ۵            | Import Konten und Salden gesamt aus BMD 5.5         |     |       |            |             |          |            |             |        |            |               |                     |
| 2            | Import Salden gesamt aus BMD 5.5                    |     |       |            |             |          |            |             |        |            |               |                     |
| D            | PR01-Daten prüfen (Personenkonten)                  |     |       |            |             |          |            |             |        |            |               |                     |
|              | Imp <u>o</u> rt Sachkonten variabel                 |     |       |            |             |          |            |             |        |            |               |                     |
|              | Export Sachkonten variabel                          |     |       |            |             |          |            |             |        |            |               |                     |
| 4            | Impo <u>r</u> t Personenkonten variabel             |     |       |            |             |          |            |             |        |            |               |                     |
|              | Export Personenkonten variabel                      |     |       |            |             |          |            |             |        |            |               |                     |
| 4            | Impor <u>t</u> Stamerf BMD 5.5                      |     |       |            |             |          |            |             |        |            |               |                     |
| 4            | Export Stamer <u>f</u> BMD 5.5                      |     |       |            |             |          |            |             |        |            |               |                     |
| 3            | Kontensynchronisation BMD->BDV                      | _   |       |            |             |          |            |             |        |            |               |                     |
| 0            | Alle unbebuchten Konten löschen                     | _   |       |            |             |          |            |             |        |            |               |                     |
| 8            | (Alle <u>D</u> atensätze löschen)                   |     |       |            |             |          |            |             |        |            |               |                     |
|              | Schließen                                           | Esc |       |            |             |          |            |             |        |            |               |                     |
|              |                                                     |     |       |            |             |          |            |             |        |            |               |                     |

Hinweis: Die Sachkontenstammdaten werden von sevDesk zur Verfügung gestellt.

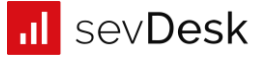

#### 🎍 Standard-Import Textdatei

#### $\times$ Standard-Import Textdatei 60 Extras <u>H</u>ilfe Allgemein Salden/Buchungen ٧ æ - Ite | 4 \*Konten Import-Modell: DatevPro 🔟 🕼 🕪 🕪 👘 Hinweis: Die Personenstammdaten sind im Download enthalten. <sup>4</sup>Importdatei:

Vorschau

|                    | Kto-Nr                           | Freifeld 09                                            | ×                                  | Nachname     | Vorname                         | ×                    | ×                | Zusatznan    | Freifeld 08    | UID-Numn        | Anrede      | Titel                                 | ^     |
|--------------------|----------------------------------|--------------------------------------------------------|------------------------------------|--------------|---------------------------------|----------------------|------------------|--------------|----------------|-----------------|-------------|---------------------------------------|-------|
|                    | ?"EXTF"                          | 700                                                    | 16                                 | Debitoren    | 5                               |                      |                  |              |                |                 | 1234        | 1234                                  |       |
| •                  | Konto                            | Name (Adressatenty                                     | Unternehmen:                       | Name (Adı    | Vorname (Adressate              | Name (Adressi        | Adressatentyp    | Kurzbezeich  | EU-Mitglied    | EU-UStId.       | Anrede      | Titel / Akad. Grad                    |       |
|                    | 70009                            | Testkunde                                              |                                    |              |                                 |                      | 2                |              | AT             | U12345343       |             |                                       |       |
|                    | 70006                            | Promo                                                  |                                    |              |                                 |                      | 2                |              |                |                 |             |                                       |       |
|                    | 70008                            | Slack Technologies                                     |                                    |              |                                 |                      | 2                |              |                |                 |             |                                       |       |
|                    | 70007                            | Microsoft Ireland Ope                                  |                                    |              |                                 |                      | 2                |              | IE             | 8256796U        |             |                                       |       |
|                    | 70002                            | Zoom Video Commui                                      |                                    |              |                                 |                      | 2                |              |                |                 |             |                                       |       |
|                    | 70005                            | Autowasch- und Ser                                     |                                    |              |                                 |                      | 2                |              |                |                 |             |                                       |       |
|                    | 70004                            | Asfinag                                                |                                    |              |                                 |                      | 2                |              |                |                 |             |                                       |       |
|                    | 70003                            | Eventbrite, Inc.                                       |                                    |              |                                 |                      | 2                |              | EU             | 528002381       |             |                                       |       |
|                    | 70001                            | Facebook Ireland Ltd                                   |                                    |              |                                 |                      | 2                |              | IE             | 9692928F        |             |                                       |       |
|                    | 70000                            | WIENER ZEITUNG GI                                      |                                    |              |                                 |                      | 2                |              |                |                 |             |                                       |       |
|                    | 10001                            | Testkunde 1                                            |                                    |              |                                 |                      | 2                |              |                |                 |             |                                       |       |
|                    | 10000                            | Testkunde 2                                            |                                    |              |                                 |                      | 2                |              |                |                 |             |                                       |       |
|                    | 10002                            | Testkunde 1                                            |                                    |              |                                 |                      | 2                |              |                |                 |             |                                       |       |
|                    | 10003                            | Testkunde 3                                            |                                    |              |                                 |                      | 2                |              |                |                 |             |                                       | ~     |
| <                  |                                  |                                                        |                                    |              |                                 |                      |                  |              |                |                 |             |                                       | >     |
| Durch 2<br>auch Sp | Ziehen der Spa<br>palten hinzuge | llten (Drag _Drop) kann de<br>fügt bzw. ausgeblendet i | eren Anordnung <u>o</u><br>werden. | eändert werd | en. Über die Feldauswah         | I (Schaltfläche "Fo  | eldauswahl" oder | rechte Maust | aste auf der Ü | Überschriftenze | eile stehen | d) können neben der Änderung der Anor | dnung |
| Prüfung (          | Dateistruktur                    | Eeldaus                                                | wahl speichern (Si                 | trg+S)       | <u>F</u> eldbeschreibung (Strg+ | <b>-F9) ≫</b><br>₅F9 |                  |              |                |                 |             |                                       |       |

Aufgrund der Parametereinstellung "Kontenanlage" werden bestehende Konten bearbeitet, sowie nicht vorhandene neu angelegt.

Ok

\_

| Kon | ito <u>F</u> unkt | tionen <u>A</u> nsicht | Aus <u>d</u> ruck E <u>x</u> tras <u>H</u> ilfe |       |                            |        |        |      |
|-----|-------------------|------------------------|-------------------------------------------------|-------|----------------------------|--------|--------|------|
| Fi  | ma: 🕪             | 20001                  | Testklient                                      | FIBU: | 2021/16 Testklient 2021/16 | ~      | Kunden | ~    |
|     |                   |                        |                                                 |       |                            |        |        |      |
| - B | ebucht            | Kto-Nr                 | Nachname                                        |       | Saldo                      | Straße | Plz    | Ort  |
| ۰.  |                   | 10000                  | Testkunde 2                                     |       | 0,00                       |        |        | 0.12 |
|     |                   | 10001                  | Testkunde 1                                     |       | 0,00                       |        |        |      |
|     |                   | 10002                  | Testkunde 1                                     |       | 0,00                       |        |        |      |
|     |                   | 10003                  | Testkunde 3                                     |       | 0,00                       |        |        |      |
|     |                   | 10004                  | Testkunde 4                                     |       | 0,00                       |        |        |      |
|     |                   | 10005                  | Testkunde 5                                     |       | 0,00                       |        |        |      |
|     |                   |                        |                                                 |       |                            |        |        |      |

| Ko  | nto <u>F</u> uni | ktionen <u>A</u> nsicht | t Aus <u>d</u> ruck E <u>x</u> tras <u>H</u> ilfe |       |                          |              |      |      |               |             |   |
|-----|------------------|-------------------------|---------------------------------------------------|-------|--------------------------|--------------|------|------|---------------|-------------|---|
| F   | irma: 🕩          | 20001                   | Testklient                                        | FIBU: | 2021/16 Testklient 2021, | /16          |      | ~    | Lieferanten 🗸 |             |   |
|     |                  |                         |                                                   |       |                          |              |      |      |               |             |   |
|     | Robucht          | Kto-Nr                  | Nachname                                          |       | Saldo                    | Straße       | DIz  | Ort  |               | IIID-Nummor |   |
| L M | bebuent          | 70000                   | WIENER ZETTUNG GmbH                               |       | 0.00                     | Strabe       | 112  | one  |               |             | - |
| ÷   |                  | 70000                   | Escabook Iraland Ltd                              |       | 0,00                     |              |      |      |               | 1506020285  |   |
|     |                  | 70001                   |                                                   | •     | 0,00                     |              |      |      |               | 169092920F  |   |
|     |                  | 70002                   | Zoom video Communications                         | Inc.  | 0,00                     |              |      |      |               |             |   |
|     |                  | 70003                   | Eventbrite, Inc.                                  |       | 0,00                     |              |      |      |               | EU528002381 |   |
|     |                  | 70004                   | Asfinag                                           |       | 0,00                     |              |      |      |               |             |   |
|     |                  | 70005                   | Autowasch- und Service Gmb                        | H     | 0,00                     |              |      |      |               |             |   |
|     |                  | 70006                   | Promo                                             |       | 0,00                     |              |      |      |               |             |   |
|     |                  | 70007                   | Microsoft Ireland Operations                      | Ltd.  | 0,00                     |              |      |      |               | IE8256796U  |   |
|     |                  | 70008                   | Slack Technologies                                |       | 0,00                     |              |      |      |               |             |   |
|     |                  | 70009                   | Testkunde                                         |       | 0.00                     | Teststaße 13 | 8010 | Graz |               | ATU12345343 |   |
|     |                  | 70010                   | Friedl                                            |       | 0.00                     |              |      |      |               |             |   |
|     |                  | 70010                   | Neudärfler Office Customs Co                      |       | 0,00                     |              |      |      |               |             |   |
|     |                  | /0011                   | Neudorner Office Systems Gn                       | IDH   | 0,00                     |              |      |      |               |             |   |

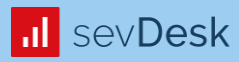

# **Import in BMD NTCS**

Buchungsjournal FIBU – Buchen – Import Buchungen

| <u>B</u> uch | en <u>F</u> unktionen Bildschirmansichten Bilar | nz/ANBU <u>A</u> nsicht | Aus <u>d</u> ruck E <u>x</u> tr | as <u>H</u> ilfe              |             |                                                   |                 | Buchungsprogramm 🍥 🕽 💌 |
|--------------|-------------------------------------------------|-------------------------|---------------------------------|-------------------------------|-------------|---------------------------------------------------|-----------------|------------------------|
| 2            | Import Buchungen                                |                         | FIBU                            | J: 2021/16 Testklient 2021/16 |             | ✓ X X                                             |                 |                        |
|              | <u>A</u> NBU verbuchen                          | 1) [                    | )atum:                          | 31,12,2021                    | Symbol      |                                                   |                 |                        |
| 2            | Personalrückstellungen verbuchen                | -                       |                                 |                               | Symbol      |                                                   |                 |                        |
|              | Verbuchung zum Monatsende                       |                         |                                 |                               |             |                                                   |                 | Manuelle Buchungen 🗸 🗸 |
| -            | Schließen                                       | Ext. Beleg-Nr           | Kto-Nr                          | GKto-Nr BC WAE B              | ruttobetrag | Nettobetrag Sy Proz Steuer Steuerinfo Skonto Text | OP Periode AD 🔄 |                        |
|              | 2011/00/01                                      |                         |                                 |                               |             |                                                   |                 |                        |

| 🔺 🐤 📂 🗙          | C <stand< th=""><th>ard&gt; beginnt mi</th><th>t Suchen</th><th></th><th>= +</th><th>Umschalt+F</th><th>F11</th><th></th><th></th><th></th><th></th><th></th><th></th><th></th><th></th></stand<> | ard> beginnt mi     | t Suchen    |                    | = +             | Umschalt+F                       | F11          |                 |                   |                                  |                       |                       |                         |             |   |
|------------------|----------------------------------------------------------------------------------------------------|---------------------|-------------|--------------------|-----------------|----------------------------------|--------------|-----------------|-------------------|----------------------------------|-----------------------|-----------------------|-------------------------|-------------|---|
|                  |                                                                                                    |                     | C Bu-Su     | imme 0,00          |                 |                                  |              |                 |                   |                                  |                       |                       |                         |             |   |
| Beleg-Dat        | Beleg                                                                                                    | Kto-Nr              | GKto-Nr     | WAE OP             | StC             | Proz BC                          | C Brutto     | Sy Steuer       | Skonto            | Buchungstext                     | ]                     |                       |                         | Auswahl     | < |
| StC:             |                                                                                                    | Bri                 | utto/Netto: |                    |                 |                                  |              |                 |                   |                                  |                       |                       |                         |             |   |
|                  |                                                                                                    |                     |             |                    |                 |                                  |              |                 |                   |                                  |                       |                       |                         |             |   |
|                  |                                                                                                    |                     |             |                    |                 |                                  |              |                 |                   |                                  |                       |                       |                         |             |   |
| 📙 Speichern (S   | Strg+S)                                                                                                    | X <u>V</u> erwerfen |             | <u>N</u> eu (F5)   |                 | <sup>A</sup> B <u>e</u> arbeiter | n (F6)       | Coschen (F7)    | 🛗 Einfügen (Umsch | alt+F5) sF9 Atenvereinbarung (Al | Splittbuchung (Alt+2) | Anzahlung manuell (Al | Schlussrechnung (Alt+4) | <br>aF9 C 🕈 | 4 |
| 🔁 POLAK JULIA (8 | 81) 间 GP-SO                                                                                                    | QL01\BMD:BMD        | 🚍 🏠 Fi      | rma: 8 Gaedke Ange | eringer Polak [ | Digitale Berat                   | tung GmbH In | mport Buchungen |                   |                                  |                       |                       |                         |             |   |

| <u>B</u> uche | n <u>F</u> unktionen | Bildschirmansichter | n Bi <u>l</u> anz/ANBU <u>A</u> nsicht | Aus <u>d</u> ruck E <u>x</u> tr | ras <u>H</u> ilfe     |              |                |                        |             |               |   | Buchungsprogramm   | ©0 ₽ × |
|---------------|----------------------|---------------------|----------------------------------------|---------------------------------|-----------------------|--------------|----------------|------------------------|-------------|---------------|---|--------------------|--------|
| Firma         | a: 🕪 20001           | Testklient          |                                        | FIB                             | U: 2021/16 Testklient | t 2021/16    | ~ 🐹 🖏          |                        |             |               |   |                    |        |
| Mona          | it: III              |                     | C                                      | Datum: 🔎                        | lte                   | Symbol:      |                | Bilanzbuc              | nen: Nein   |               |   |                    |        |
| Es sin        | id nicht alle Eir    | istiegsfelder bef   | üllt                                   |                                 |                       |              |                |                        |             |               |   | Manuelle Buchungen | ~      |
|               | Lfd-Nr Beleg         | -Dat BS Bele        | g-Nr Ext. Beleg-Nr                     | Kto-Nr                          | GKto-Nr BC WAE        | Bruttobetrag | Nettobetrag Sy | Proz Steuer Steuerinfo | Skonto Text | OP Periode AD | 8 |                    |        |
| •             |                      |                     |                                        |                                 |                       |              |                |                        |             |               |   |                    |        |

|                                                                     | 🍛 Import Buchungen                                                                                                    | – 🗆 X                                              |                                               |                        |
|---------------------------------------------------------------------|----------------------------------------------------------------------------------------------------|----------------------------------------------------|-----------------------------------------------|------------------------|
|                                                                     | Ausgruck Extras Hilfe                                                                                                    | Import Buchungen 🍥 💽                               |                                               |                        |
|                                                                     | Allgemein         Firma:       120001         FIBU:       2021/16         2021/16       Testklient         2021/16       Testklient         Dateiname:       12         Periodeneinschränkung:       12         Fixer Buchungsmonat:       12         Buchungsart:       12         ANSI       X | nen\EXTF_Buchungsstapel                            |                                               |                        |
| ▲ 🎨 🚰 🗙 C ( <standard> beginnt mit) Suchen 📃 ♦ Umschalt+</standard> | Anzeig                                                                                                    | jen Importieren <u>A</u> bbrechen                  |                                               |                        |
| Beleg-Dat Beleg Kto-Nr GKto-Nr WAE OP StC Proz Beleg StC:           | Betrag Sy Steuer Skonto Bud                                                                                                    | hungstext Gesellschaf                              |                                               | Auswahl                |
|                                                                     |                                                                                                    |                                                    |                                               |                        |
|                                                                     |                                                                                                    |                                                    |                                               |                        |
| Speichern (Strg+S)                                                  | (F6) 🗟 Löschen (F7) 🏥 Einfügen (Umschalt+F5                                                                                                    | i) sF9 Ratenvereinbarung (Al Splittbuchung (Alt+2) | Anzahlung manuell (Al Schlussrechnung (Alt+4) | rechnung (Alt+5) 💦 😤 🐮 |

| 🖬 Suchen                               |           |                            |     |                    |                    |           |                                       |             |          | -         |        | $\times$ |
|----------------------------------------|-----------|----------------------------|-----|--------------------|--------------------|-----------|---------------------------------------|-------------|----------|-----------|--------|----------|
| Import Modell Ansicht Ausdruck         | Extr      | as <u>H</u> ilfe           |     |                    |                    |           |                                       |             | Import M | iodell (S | uchen) | Ģ        |
| Firma: 20001 Testklie                  |           | Import Parameter           | FIE | <b>BU:</b> 2021/16 | Testklient 2021/16 |           |                                       |             |          |           |        |          |
|                                        |           | <u>E</u> xport             | T   |                    |                    |           |                                       |             | FIB      | U-relevan | t      | ~        |
|                                        |           | Import                     |     |                    |                    |           |                                       |             |          |           | •      | _        |
| <ul> <li>Lfd-Nr Bezeichnung</li> </ul> | -         | -                          |     | Dateiname          |                    | Datei-Art | Makro                                 | Kennzeichen |          |           |        | ^        |
| 3 Datev PRO                            |           | Protokolle                 |     | L:\Import\datev\   |                    | BMD NTCS  | <b>V</b>                              | Allgemein   |          |           |        |          |
|                                        | $\otimes$ | ( <u>R</u> echt anfordern) |     |                    |                    |           | , , , , , , , , , , , , , , , , , , , | 1           | 1        |           |        |          |

 $\checkmark$ 

| T Import Parameter              |                                                     |            |             |          |              |                                                                                          | _               |             |
|---------------------------------|-----------------------------------------------------|------------|-------------|----------|--------------|------------------------------------------------------------------------------------------|-----------------|-------------|
| Import Parameter Ansi           | cht Aus <u>d</u> ruck E <u>x</u> tras <u>H</u> ilfe |            |             |          |              |                                                                                          | Import Para     | meter 🤇     |
| Firma: 20001                    | Testklient                                          | FIBU:      | 2021/16     | Tes      | tklient 2021 | 1/16                                                                                     |                 |             |
| Allg. Einstellungen zu          | ım Modell. Weitere Einstellungen fi                 | nden Sie g | gf. im Ausv | vahlmenü | rechts.      |                                                                                          | PARAMETER       | ~           |
| <ul> <li>Kennzeichen</li> </ul> | Datenkey                                            | Daten1     | Daten2      | Daten3   | Daten4       | Beschreibung                                                                             |                 |             |
| Allgemein                       | Barcode                                             |            |             |          |              | FeldNr des Barcodes                                                                      |                 |             |
| Allgemein                       | Buchungssymbol allgemein                            | UB         |             |          |              | Buchungssymbol für alle Buchungen, welche keine Kreditoren bzw. Debitoren betreffen.     |                 |             |
| Allgemein                       | Buchungssymbol Bank                                 | BK         |             |          |              | Buchungssymbol für Bankbuchungen                                                         |                 |             |
| Allgemein                       | Buchungssymbol Debitoren                            | AR         |             |          |              | Buchungssymbol für Debitorenbuchungen.                                                   |                 |             |
| Allgemein                       | Buchungssymbol Kassa                                | KA         |             |          |              | Buchungssymbol für Kassabuchungen                                                        |                 |             |
| Allgemein                       | Buchungssymbol Kreditoren                           | ER         |             |          |              | Buchungssymbol für Kreditorenbuchungen.                                                  |                 |             |
| Allgemein                       | Datei umbenennen                                    | 1          |             |          |              | Buchungsdatei nach Import umbenennen (0=Nein, 1=Ja)                                      |                 |             |
| Allgemein                       | Datev Kontogrenzen Kunden                           | 10000      | 29999       | -        |              | Daten1: Untergrenze%& Daten2: Obergrenze                                                 |                 |             |
| Allgemein                       | Datev Kontogrenzen Lieferanten                      | 30000      | 99999       |          |              | Daten1: Untergrenze%& Daten2: Obergrenze                                                 |                 |             |
| Allgemein                       | Erweiterung Kundenkonten                            |            |             |          |              | Wert welcher zur Datev-Kundennummer hinzugezählt werden soll.                            |                 |             |
| Allgemein                       | Erweiterung Lieferantenkonten                       |            |             |          |              | Wert welcher zur Datev-Lieferantennummer hinzugezählt werden soll.                       |                 |             |
| Allgemein                       | Kontenumwandlungsfaktor                             |            |             |          |              | Daten1=Faktor für Sachkonten; Daten2=Faktor für Kundenkonten; Daten3=Faktor für Lief     | erantenkonten;  | Daten4=1    |
| Allgemein                       | Zahlungskonditionen                                 |            |             |          |              | Daten1=FeldNr für Faelligkeitsdatum; Daten2=FeldNr für Skontotage/Skontofälligkeitsdatun | n; Daten3=FeldN | ir für Skon |

|                    |                                   |                |                    |                            |              |          | ~   |
|--------------------|-----------------------------------|----------------|--------------------|----------------------------|--------------|----------|-----|
| <                  |                                   |                |                    |                            |              |          | >   |
| 🔺 🍫 🖻 🗙 C 🛛        | <standard> beginnt mit</standard> | Suchen         | = • Umscha         | lt+F11                     |              |          |     |
| Speichern (Strg+S) | X Verwerfen                       | Q Ansehen (F2) | 🗋 <u>N</u> eu (F5) | 🥕 B <u>e</u> arbeiten (F6) | Cischen (F7) | »<br>sF9 | C 🎕 |

¥

| 📳 Import Paramete               | er                                       |                      |                     |                    |             |                                                         | - 0              | ×   |
|---------------------------------|------------------------------------------|----------------------|---------------------|--------------------|-------------|---------------------------------------------------------|------------------|-----|
| Import Parameter Ar             | nsicht Aus <u>d</u> ruck E <u>x</u> tras | Hilfe                |                     |                    |             |                                                         | Import Parameter | r 🌀 |
| Firma: 20001                    | Testklient                               | FIE                  | BU: 2021/16         | Testklient 2021/16 |             |                                                         |                  |     |
| Umschlüsselung vo               | on Datev Steuerschlüss                   | el (Datenkey) auf Bl | MD Steuercode (Date | n1) und Prozentsa  | tz (Daten2) |                                                         | STEUERCODEAT     | ~   |
| <ul> <li>Kennzeichen</li> </ul> | Datenkey                                 | Daten1               | Daten2              | Daten3             | Daten4      | Beschreibung                                            |                  | ^   |
| Allgemein                       | 1                                        | 1                    | 0                   |                    |             | Umsatzsteuerfrei (mit Vorsteuerabzug)                   |                  |     |
| Allgemein                       | 11                                       | 7                    | 0                   |                    |             | Umsatzsteuerfrei (mit Vorsteuerabzug)                   |                  |     |
| Allgemein                       | 12                                       | 1                    | 10                  |                    |             | Umsatzsteuer 10 %                                       |                  |     |
| Allgemein                       | 13                                       | 1                    | 20                  |                    |             | Umsatzsteuer 20 %                                       |                  |     |
| Allgemein                       | 18                                       | 9                    | 10                  |                    |             | Umsatzsteuer/Vorsteuer 10%                              |                  |     |
| Allgemein                       | 181                                      | 17                   | 0                   |                    |             | umsatzsteuerfrei ohne Vorsteuerabzug - sonstige Umsätze |                  |     |
| Allgemein                       | 183                                      | 16                   | 0                   |                    |             | Kleinunternehmerbefreiung                               |                  |     |
| Allgemein                       | 19                                       | 9                    | 20                  |                    |             | Umsatzsteuer/vorsteuer 20%                              |                  |     |
| Allgemein                       | 191                                      | 81                   | 0                   |                    |             | nicht steuerbare Auslandsumsätze                        |                  |     |
| Allgemein                       | 2                                        | 1                    | 10                  |                    |             | Umsatzsteuer 10 %                                       |                  |     |
| Allgemein                       | 29                                       | 2                    | 20                  |                    |             | Vorsteuer 20% (Storno)                                  |                  |     |
| Allgemein                       | 3                                        | 1                    | 20                  |                    |             | Umsatzsteuer 20 %                                       |                  |     |
| Allgemein                       |                                          |                      |                     |                    |             | Ausweis ZM und Kennzahl 21                              |                  |     |
| Allgemein                       | DATEV -                                  | BMD -                | BMD -               |                    |             | keine Vorsteuer                                         |                  |     |
| Allgemein                       | Buchungs-                                | Steuercode           | Steuer-             |                    |             | sonstige EU-Leistung § 19 Abs. 1 S. 2 UStG (20%)        |                  |     |
| Allgemein                       | SCHRUSSER                                |                      | prozentsatz         |                    |             | Vorsteuer 13 %                                          |                  |     |
| Allgemein                       | 01                                       | <i>i</i>             |                     |                    |             | Umsatzstuerfrei (mit Vorsteuerabzug)                    |                  |     |
| Allgemein                       | 62                                       | 1                    | 10                  |                    |             | Umsatzsteuer 10%                                        |                  |     |
| Allgemein                       | 63                                       | 1                    | 20                  |                    |             | Umsatzsteuer 20%                                        |                  |     |
| Allgemein                       | 68                                       | 9                    | 10                  |                    |             | Umsatzsteuer/Vorsteuer 10%                              |                  |     |
| Allgemein                       | 69                                       | 9                    | 20                  |                    |             | Umsatzsteuer/Vorsteuer 20%                              |                  |     |
| Allgemein                       | 701                                      | 9                    | 20                  |                    |             | IG Erwerb mit VSt (20%)                                 |                  |     |
| Allgemein                       | 8                                        | 2                    | 10                  |                    |             | Vorsteuer 10 %                                          |                  |     |
| Allgemein                       | 9                                        | 2                    | 20                  |                    |             | Vorsteuer 20 %                                          |                  |     |
| Allgemein                       | 91                                       | 29                   | 10                  |                    |             | Bauleistungserlöse §13b alt                             |                  |     |
| Allgemein                       | 92                                       | 29                   | 10                  |                    |             | Bauleistungserlöse §13b                                 |                  |     |

Bauleistungserlöse §13b alt

≫ sF9

Bauleistungserlöse §13b

\*ohne Gewähr auf Vollständigkeit und Richtigkeit\*

Umschalt+F11 🔺 🎭 📂 🗙 C Datenkey beinhaltet nicht 46 🗋 <u>N</u>eu (F5) 🕂 Speichern (Strg+S) 🛛 🗙 Verwerfen Q Ansehen (F2) Bearbeiten (F6) Löschen (F7)

20

20

94 95

29

29

Allgemein

Allgemein

¥

- Kontrolle FIBU-Stammdaten (z.B. SOLL/IST-Versteuerung)
- FIBU Stammdaten Nummernkreise wurden richtig hinterlegt
- Die Dateien sind richtig abgelegt: Belege, xml-Datei und csv-Datei in einem Ordner
- Alle Sachkontenstammdaten wurden übernommen
   (individuell angelegte Konten müssen zusätzlich angelegt werden)
- Es wurden alle Bank-/Kassa-Kennzeichnen am Sachkontenstamm richtig hinterlegt
- Alle Personenstammdaten wurden übernommen
- DATEV-Buchungsparameter: Nummernkreise richtig hinterlegt
- DATEV-Buchungsparameter: SteuercodesAT richtig hinterlegt
- Lassen Sie sich den Import vorab anzeigen um etwaige Fehler im Vorfeld beheben zu können.

| <u>B</u> ucł | hen <u>F</u> unktionen B <u>i</u> ldsch | irmansichten Bi <u>l</u> anz/ANBU <u>A</u> nsicht | t Aus <u>d</u> ruck E <u>x</u> tras <u>H</u> | ilfe                      |                      |                          |                |            |      | Buchungsprogramm   | <b>©©☆ ₽ x</b> |
|--------------|-----------------------------------------|---------------------------------------------------|----------------------------------------------|---------------------------|----------------------|--------------------------|----------------|------------|------|--------------------|----------------|
| Firn         | na: 🕪 20001                             | Testklient                                        | FIBU: 2                                      | 021/16 Testklient 2021/16 | ~ 🔀 🖏                |                          |                |            |      |                    |                |
| Moi          | nat: 🔟                                  |                                                   | Datum: 📰 🕪                                   |                           | Symbol:              | Bilanzb                  | uchen: Nein    |            |      |                    |                |
| Ess          | sind nicht alle Einstieg                | sfelder befüllt!                                  |                                              |                           |                      |                          |                |            |      | Manuelle Buchungen | ~              |
|              | Lfd-Nr Beleg-Dat                        | BS Beleg-Nr Ext. Beleg-Nr                         | Kto-Nr GKt                                   | o-Nr BC WAE Brut          | tobetrag Nettobetrag | Sy Proz Steuer Steuering | fo Skonto Text | OP Periode | AD 🔠 |                    |                |
|              |                                         |                                                   |                                              |                           |                      |                          |                |            |      |                    |                |

|                                                      | 🍛 Import Buchungen                                                                                                    | – 🗆 X                                                       |                                                                    |         |
|------------------------------------------------------|----------------------------------------------------------------------------------------------------|-------------------------------------------------------------|--------------------------------------------------------------------|---------|
|                                                      | Aus <u>d</u> ruck E <u>x</u> tras <u>H</u> ilfe                                                                                                    | Import Buchungen 🍥 🔘                                        |                                                                    |         |
|                                                      | Allgemein         Firma:       Import-Modell:         Import-Modell:       Import-Modell:         Dateiname:       Import\datev\Test\200         Optionale Einstellungen       Fixer Buchungsmonat:         Fixer Buchungsmonat:       Import         Buchungsart:       Import         Zeichensatz:       ANSI v | ent<br>/16<br>PRO<br>I21[Einnahmen\EXTF_Buchungsstape] 🕞    |                                                                    |         |
| A 🎨 🚰 🗙 C Standard> beginnt mit Suchen = + Umschalt+ |                                                                                                    | Anzeigen Importieren <u>A</u> bbrechen                      |                                                                    |         |
| Beleg-Dat Beleg Kto-Nr GKto-Nr WAE OP StC Proz Bu    | C Betrag Sy Steuer Skonto                                                                                                    | Buchungstext Gesellschaf                                    |                                                                    | Auswahl |
|                                                      |                                                                                                    |                                                             |                                                                    |         |
|                                                      |                                                                                                    |                                                             |                                                                    |         |
| ☐ Speichern (Strg+S) Yerwerfen Deu (F5)              | n (F6) 🛛 🗟 Löschen (F7) 🏥 Einfügen (U                                                                                                    | nschalt+F5) 💦 Ratenvereinbarung (Al 🗟 Splittbuchung (Alt+2) | Anzahlung manueli (Al Schlussrechnung (Alt+4) Teilrechnung (Alt+5) | 💦 C 🐮   |

| 🛱 Buchungen ansehen |                                 |                          |                               |        |         |        |               |               |           |         |        |             |                 | _                            |            | × |
|---------------------|---------------------------------|--------------------------|-------------------------------|--------|---------|--------|---------------|---------------|-----------|---------|--------|-------------|-----------------|------------------------------|------------|---|
| Buchu               | ing <u>F</u> unktionen <u>A</u> | nsicht Aus <u>d</u> ruck | E <u>x</u> tras <u>H</u> ilfe |        |         |        |               |               |           |         |        |             |                 | Buchungen a                  | nsehen     | Ģ |
| Firma               | a: 20001                        | Testklient               |                               | FIBU:  | 2021/16 | Test   | dient 2021/16 | 5             |           |         |        |             |                 |                              |            |   |
|                     |                                 |                          |                               |        |         |        |               |               |           |         |        |             |                 | Noch nicht verbuo            | chte       | ~ |
| - Sa                | tzNr Beleg-Dat                  | Periode BS               | Beleg-Nr                      | Kto-Nr | GKto-Nr | BC WAE | Betrag        | Steuercode Sy | mbol Proz | Steuer  | Skonto | Text        | 8               | Alle<br>Feblerbafte          |            |   |
|                     | 1 01.02.2021                    | . 12 AR                  | RE-1001                       | 10001  | 4000    | S EUR  | 360,00        | 1 M           | 20,00     | 60,00-  | 0,00   | Testkunde 1 | 478ec5fb7e_RE-1 | Fehlerhafte Buch             | ungszeilen |   |
|                     | 2 01.01.2021                    | . 12 AR                  | RE-1000                       | 10000  | 4000    | S EUR  | 480,00        | 1 M           | 20,00     | 80,00-  | 0,00   | Testkunde 2 | 622971615b_RE-  | Hinweise<br>Hinweise Buchung | nezeilen   |   |
| :                   | 3 01.03.2021                    | . 12 AR                  | RE-1002                       | 10002  | 4000    | S EUR  | 600,00        | 1 M           | 20,00     | 100,00- | 0,00   | Testkunde 1 | c401ea34f5_RE-1 | Noch nicht verbuc            | thte       |   |
|                     | 4 01.04.2021                    | . 12 AR                  | RE-1003                       | 10003  | 4000    | S EUR  | 120,00        | 1 M           | 20,00     | 20,00-  | 0,00   | Testkunde 3 | 77e0a3f4ca_RE-1 | Fertige Buchunge             | n          | _ |
|                     | 5 01.05.2021                    | . 12 AR                  | RE-1004                       | 10000  | 4000    | S EUR  | 240,00        | 1 M           | 20,00     | 40,00-  | 0,00   | Testkunde 2 | 0c46177a52_RE-: | 1004.pdf                     |            |   |
|                     | 6 01.06.2021                    | . 12 AR                  | RE-1005                       | 10003  | 4000    | S EUR  | 480,00        | 1 M           | 20,00     | 80,00-  | 0,00   | Testkunde 3 | 9fc7858575_RE-1 | L005.pdf                     |            |   |
|                     | 7 01.07.2021                    | . 12 AR                  | RE-1006                       | 10003  | 4000    | S EUR  | 720,00        | 1 M           | 20,00     | 120,00- | 0,00   | Testkunde 3 | 44cde37cdc_RE-1 | 1006.pdf                     |            |   |
|                     | 8 02.08.2021                    | . 12 AR                  | RE-1007                       | 10002  | 4000    | S EUR  | 240,00        | 1 M           | 20,00     | 40,00-  | 0,00   | Testkunde 1 | 2087cb3148_RE-  | 1007.pdf                     |            |   |
|                     | 9 01.09.2021                    | . 12 AR                  | RE-1008                       | 10004  | 4000    | S EUR  | 120,00        | 1 M           | 20,00     | 20,00-  | 0,00   | Testkunde 4 | d9a20a7504_RE-: | 1008.pdf                     |            |   |
|                     | 10 01.10.2021                   | . 12 AR                  | RE-1009                       | 10005  | 4000    | S EUR  | 1.200,00      | 1 M           | 20,00     | 200,00- | 0,00   | Testkunde 5 | 61327c0cfc_RE-1 | 009.pdf                      |            |   |
|                     | 11 01.11.2021                   | . 12 AR                  | RE-1010                       | 10004  | 4000    | S EUR  | 600,00        | 1 M           | 20,00     | 100,00- | 0,00   | Testkunde 4 | e97d0a9bea_RE-  | 1010.pdf                     |            |   |
| •                   | 12 01.12.2021                   | . 12 AR                  | RE-1011                       | 10003  | 4000    | S EUR  | 960,00        | 1 M           | 20,00     | 160,00- | 0,00   | Testkunde 3 | 12799a3fa3 RE-1 | .011.pdf                     |            |   |
|                     |                                 |                          |                               |        |         |        |               |               |           |         |        |             |                 |                              |            |   |

| ٠ | <₽ | ß | $\times$ | G |  |
|---|----|---|----------|---|--|
|---|----|---|----------|---|--|

| Diverse Person Bankve | erbindung Notiz | Auszifferung | Raten | SR-Storno | Fehler |
|-----------------------|-----------------|--------------|-------|-----------|--------|
|-----------------------|-----------------|--------------|-------|-----------|--------|

Kategorie Text

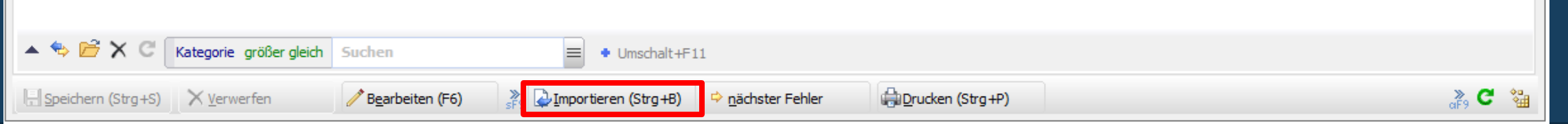

 $\mathbf{v}$ 

| <u>B</u> uch | en <u>F</u> unktionen B <u>i</u> ldsch | irmansichten Bi <u>l</u> i | anz/ANBU <u>A</u> nsicht | Aus <u>d</u> ruck E <u>x</u> tr | as <u>H</u> ilfe      |              |               |                |                   |      |   |              |          | Buchungsprogramm   | ∮0¢ ₽ × |  |
|--------------|----------------------------------------|----------------------------|--------------------------|---------------------------------|-----------------------|--------------|---------------|----------------|-------------------|------|---|--------------|----------|--------------------|---------|--|
| Firm         | Ja: III 20001                          | Testklient                 |                          | FIB                             | U: 2021/16 Testklient | 2021/16      | ~ 🔀 🖏         |                |                   |      |   |              |          |                    |         |  |
| Моп          | at: 🔟                                  |                            | D                        | atum: 📃 🔎                       | 0-                    | Symbol:      |               |                | Bilanzbuchen:     | Nein |   |              |          |                    |         |  |
| Es si        | nd nicht alle Einstieg                 | sfelder befüllt!           |                          |                                 |                       |              |               |                |                   |      |   |              |          | Manuelle Buchungen | ~       |  |
|              | Lfd-Nr Beleg-Dat                       | BS Beleg-N                 | r Ext. Beleg-Nr          | Kto-Nr                          | GKto-Nr BC WAE        | Bruttobetrag | Nettobetrag S | Sy Proz Steuer | Steuerinfo Skonto | Text | 0 | P Periode AD | <u>8</u> |                    |         |  |
|              |                                        |                            |                          |                                 |                       |              |               |                |                   |      |   |              |          |                    |         |  |

|                                                      | 孕 Import Buchungen                                                                                                    | – 🗆 X                                                 |                                               |              |
|------------------------------------------------------|----------------------------------------------------------------------------------------------------|-------------------------------------------------------|-----------------------------------------------|--------------|
|                                                      | Aus <u>d</u> ruck E <u>x</u> tras <u>H</u> ilfe                                                                                                    | Import Buchungen 🍥 🔘                                  |                                               |              |
|                                                      | Allgemein         Firma:       120001         FIBU:       2021/16         Import-Modell:       3         Dateiname:       12         Optionale Einstellungen         Periodeneinschränkung:         Fixer Buchungsmonat:       12         Dezember (Kr         Buchungsart:       12         Australt:       12         Jaut Buchung:         Zeichensatz:       ANSI | sgaben I/EXTF_Buchungsstapel C                        |                                               |              |
| A 🎨 📸 🗙 C Standard> beginnt mit Suchen 🚍 + Umschalt+ | A                                                                                                    | nzeigen Importieren <u>A</u> bbrechen                 |                                               |              |
| Beleg-Dat Beleg Kto-Nr GKto-Nr WAE OP StC Proz B4    | C Betrag Sy Steuer Skonto I                                                                                                    | Buchungstext Gesellschaf                              |                                               | Auswahl      |
|                                                      |                                                                                                    |                                                       |                                               |              |
|                                                      |                                                                                                    |                                                       |                                               |              |
| Speichern (Strg+S)                                   | n (F6)                                                                                                    | :+F5) ≱P IRatenvereinbarung (Al Splittbuchung (Alt+2) | Anzahlung manueli (Al Schlussrechnung (Alt+4) | Alt+5) 💦 😋 💝 |

| 💼 Bu           | Buchungen ansehen — — X          |                         |                               |              |                |          |       |             |                |              |        |        |                          |                              |               |            |
|----------------|----------------------------------|-------------------------|-------------------------------|--------------|----------------|----------|-------|-------------|----------------|--------------|--------|--------|--------------------------|------------------------------|---------------|------------|
| <u>B</u> uchur | ng <u>F</u> unktionen <u>A</u> n | sicht Aus <u>d</u> ruck | E <u>x</u> tras <u>H</u> ilfe |              |                |          |       |             |                |              |        |        |                          | Buchunge                     | n ansehen     | 6          |
| Firma          | : 20001                          | Testklient              | FIBU                          | : 2021/16    | Testklier      | nt 20    | 21/16 |             |                |              |        |        |                          |                              |               |            |
|                |                                  |                         |                               |              |                |          |       |             |                |              |        |        |                          | Alle                         |               | ~          |
| • Sat          | zNr Bolog-Dat                    | Deriode BS              | Rolog-Nr                      | Kto-Nr       | GKto-Nr        | BC       | WAE   | Retrad      | Steuercode Sym | hol Proz     | Stouer | Skonto | Toyt                     | Alle                         |               |            |
| • •            | 1 07 12 2021                     | 12 FR                   | SRIE-1672410                  | 70008        | 7480           | н        | FLIR  | 7 50-       | 79 R           | 20.00        | 1 50-  | 0.00   | Slack Abo                | Fehlerhafte<br>Fehlerhafte B | uchungazailan |            |
| -              | 2 06.04.2021                     | 12 ER                   | 332147535-1420287046          | 70003        | 5000           | н        | FUR   | 8,98-       | 79 R           | 20,00        | 1,80-  | 0.00   | Webinar Gesetzesänder    | Hinweise                     | Jenungszeilen |            |
|                | 3 09.03.2021                     | 12 ER                   | 841701                        | 70012        | 7340           | н        | EUR   | 11.00-      |                | 20,00        | 0,00   | 0.00   | Parkoebühren, Kundent    | Hinweise Buch                | ungszeilen    |            |
|                | 4 02.04.2021                     | 12 ER                   | INV66867458                   | 70002        | 7480           | Н        | EUR   | 13,99-      | 79 R           | 20,00        | 2,80-  | 0,00   | Zoom 04/2021             | Fertige Buchu                | ngen          |            |
| _              | 5 04.12.2021                     | 12 ER                   | E0600GSOFT                    | 70007        | 7480           | Н        | EUR   | 151,20-     | 79 R           | 20,00        | 30,24- | 0,00   | Microsoft Office , 06-12 | 2021                         | fb805551aa    |            |
|                | 6 11.03.2021                     | 12 ER                   | FBADS-074-101316393           | 70001        | 7650           | н        | EUR   | 100,00-     | 79 R           | 20,00        | 20,00- | 0,00   | Facebook Werbung         |                              | 37b0bc39f5    | 5          |
|                | 7 01.06.2021                     | 12 ER                   | 400009308819                  | 70004        | 7338           | Н        | EUR   | 92,50-      | 2 V            | 20,00        | 15,42  | 0,00   | Asfinag Vignette 2021    |                              | c81a38828     | 1          |
|                | 8 04.12.2021                     | 12 ER                   | INV121293139                  | 70002        | 7480           | н        | EUR   | 13,99-      | 79 R           | 20,00        | 2,80-  | 0,00   | Zoom Abo 12/21           |                              | f1e11b2848    | 3_         |
|                | 9 05.03.2021                     | 12 ER                   | 12595921                      | 70000        | 7600           | Н        | EUR   | 48,00-      | 2 V            | 20,00        | 8,00   | 0,00   | Wiener Zeitung           |                              | 8ae86d1b7     | 1          |
|                | 10 19.07.2021                    | 12 ER                   | 19/7/2021                     | 70005        | 7338           | Н        | EUR   | 17,50-      | 2 V            | 20,00        | 2,92   | 0,00   | PKW Autwäsche            |                              | 5732a07d0f    | £          |
|                | 11 11.01.2021                    | 12 ER                   | 8550                          | 70012        | 7681           | Н        | EUR   | 18,30-      | 2 V            | 10,00        | 1,66   | 0,00   | Termin mit Kunden XY     |                              | 27e7acf7bd    |            |
|                | 12 11.01.2021                    | 12 UB                   | 8550                          | 7681         | 7682           | Н        | EUR   | 8,32-       |                |              | 0,00   | 0,00   | Termin mit Kunden XY     |                              | 27e7acf7bd    | Ē          |
|                | 13 11.01.2021                    | 12 ER                   | 8550                          | 70012        | 7681           | Н        | EUR   | 3,00-       | 2 V            | 20,00        | 0,50   | 0,00   | Termin mit Kunden XY     |                              | 27e7acf7bd    |            |
|                | 14 11.01.2021                    | 12 UB                   | 8550                          | 7681         | 7682           | Н        | EUR   | 1,25-       |                |              | 0,00   | 0,00   | Termin mit Kunden XY     |                              | 27e7acf7bd    | Ē          |
|                | 15 17.02.2021                    | 12 ER                   | 6263                          | 70012        | 7681           | Н        | EUR   | 16,56-      | 2 V            | 10,00        | 1,51   | 0,00   | Mitarbeiter Meeting      |                              | 1ccc15aa1f    | e          |
|                | 16 17.02.2021                    | 12 ER                   | 6263                          | 70012        | 7681           | Н        | EUR   | 2,08-       | 2 V            | 20,00        | 0,35   | 0,00   | Mitarbeiter Meeting      |                              | 1ccc15aa1f    | e          |
|                | 17 10.05.2021                    | 12 ER                   | RE1809033860                  | 70013        | 7230           | Н        | EUR   | 243,60-     | 2 V            | 20,00        | 40,60  | 0,00   | Reinigungsmittel         |                              | 897101501     | 0          |
|                | 18 19.08.2021                    | 12 ER                   | 1201998278                    | 70014        | 7681           | Н        | EUR   | 93,74-      | 2 V            | 20,00        | 15,62  | 0,00   | Freiw. Sozialaufwand MA  | A Getränke                   | 8d09fdb360    | )_ v       |
| <              |                                  |                         |                               |              |                |          |       |             |                |              |        |        |                          |                              | 3             | >          |
| *              | 🖻 X C 🔽                          | Standard> beg           | innt mit Suchen               |              | = + Umsd       | halt+    | F11   |             |                |              |        |        |                          |                              |               |            |
|                |                                  |                         |                               |              |                | indire i |       |             |                |              |        |        |                          |                              |               |            |
| Divers         | e Person Bankver                 | bindung Notiz           | Auszifferung Raten SR-S       | torno Fehler |                |          |       |             |                |              |        |        |                          |                              |               |            |
| *              | Kategorie                        | Text                    |                               |              |                |          |       |             |                |              |        |        |                          |                              |               |            |
| •              |                                  |                         |                               |              |                |          |       |             |                |              |        |        |                          |                              |               |            |
|                |                                  |                         |                               |              |                |          |       |             |                |              |        |        |                          |                              |               |            |
|                |                                  |                         |                               |              |                |          |       |             |                |              |        |        |                          |                              |               |            |
|                |                                  |                         |                               |              |                |          |       |             |                |              |        |        |                          |                              |               |            |
|                |                                  |                         |                               |              |                |          |       |             |                |              |        |        |                          |                              |               |            |
|                |                                  |                         |                               |              |                |          |       |             |                |              |        |        |                          |                              |               |            |
|                |                                  |                         |                               |              |                |          |       |             |                |              |        |        |                          |                              |               |            |
| * 1            | 🖕 📂 🗙 C 📊                        | Kategorie größe         | r gleich Suchen               | :            | 😑 🔹 Umscl      | halt+    | F11   |             |                |              |        |        |                          |                              |               |            |
| l-l So         | eichern (Stra+S)                 | X Verwerfen             | Bearbeiten (F6)               | 2. 🔁 Im      | portieren (Str | g+B)     | •     | nächster Fe | hler 🌐 Druck   | ken (Stra+P) |        |        |                          |                              | .». C         | \$0<br>9:0 |

aF9 😉 🔠

| <b>F</b> | Buchungen ansehen                                         |                         |                               |       |                         |                           |                   |             |          |        |        |         |             | _              |            | $\times$   |
|----------|-----------------------------------------------------------|-------------------------|-------------------------------|-------|-------------------------|---------------------------|-------------------|-------------|----------|--------|--------|---------|-------------|----------------|------------|------------|
| Buch     | ung <u>F</u> unktionen <u>A</u> ns                        | sicht Aus <u>d</u> ruck | E <u>x</u> tras <u>H</u> ilfe |       |                         |                           |                   |             |          |        |        |         |             | Buchunger      | n ansehen  | ø          |
| Firn     | na: 20001                                                 | Testklient              | F                             | IBU:  | 2021/16                 | Testklient 2021/16        |                   |             |          |        |        |         |             |                |            |            |
|          |                                                           |                         |                               |       |                         |                           |                   |             |          |        |        |         |             | Fehlerhafte    |            | $\sim$     |
| - 5      | atzNr Beleg-Dat                                           | Periode BS              | Beleg-Nr                      |       | Kto-Nr                  | GKto-Nr BC WAE            | Betrag Steuer     | code Symbol | Proz     | Steuer | Skonto | Text    |             |                |            |            |
|          | 2 06.04.2021                                              | 12 ER                   | 332147535-14202870            | 46    | 70003                   | 5000 H EUR                | 8,98-             | 79 R        | 20,00    | 1,80-  | 0,00   | Webinar | Gesetzesänd | lerung Webshop | 944fc1c2f3 | 332        |
|          |                                                           |                         |                               | 1     | B <u>e</u> arbeiten     |                           | F6                |             |          |        |        |         |             |                |            |            |
|          |                                                           |                         |                               | C     | Alles aktualisie        | eren                      | Strg+F5           |             |          |        |        |         |             |                |            |            |
|          |                                                           |                         |                               | 1     | Kommunikation           | ı                         | •                 |             |          |        |        |         |             |                |            |            |
|          |                                                           |                         |                               |       | <u>A</u> ufgaben        |                           |                   |             |          |        |        |         |             |                |            |            |
|          |                                                           |                         |                               | A     | S <u>p</u> altenweise l | bearbeiten Umsch          | nalt+Strg+Eingabe |             |          |        |        |         |             |                |            |            |
|          |                                                           |                         |                               | 0     | ( <u>F</u> eldauswahl   | - Benutzerbezogen speiche | ern)              |             |          |        |        |         |             |                |            |            |
|          |                                                           |                         |                               |       | Suchen                  |                           | •                 |             |          |        |        |         |             |                |            |            |
|          |                                                           |                         |                               |       | Extras                  |                           | •                 |             |          |        |        |         |             |                |            |            |
|          |                                                           |                         |                               |       |                         |                           |                   |             |          |        |        |         |             |                |            | >          |
|          | 💊 🖻 🗙 C 🗖                                                 | Standard > . begi       | innt mit Suchen               |       |                         | Limerhalt (E11            |                   |             |          |        |        |         |             |                |            | -          |
|          |                                                           | stanuaru > Degi         | Judien                        |       | E-H                     | • Unischalt+F11           |                   |             |          |        |        |         |             |                |            |            |
| Dive     | rse Person   Bankverb                                     | bindung Notiz           | Auszifferung Raten S          | sR-St | orno Fenier             |                           |                   |             |          |        |        |         |             |                |            |            |
| Ť        | Kategorie I<br>Validiorupgefabler                         | ext                     | Datan längar ak 20 Zai        | chon  | . 222147525             | 142029704670              |                   |             |          |        |        |         |             |                |            |            |
| -        | Validierungsfehler B                                      | itte geben Sie          | eine Releanummer ant          | unen  | . 332147333-            | 142020/040/9              |                   |             |          |        |        |         |             |                |            |            |
| -        | Hinweis D                                                 | )as Beleadatun          | n liegt außerhalb der Bu      | chur  | asperiode!              |                           |                   |             |          |        |        |         |             |                |            |            |
|          |                                                           |                         |                               |       |                         |                           |                   |             |          |        |        |         |             |                |            |            |
| •        | ▲ 🎭 🚰 🗙 C Kategorie größer gleich Suchen 🚍 + Umschalt+F11 |                         |                               |       |                         |                           |                   |             |          |        |        |         |             |                |            |            |
|          | Speichern (Stra+S)                                        | X Verwerfen             | 🥕 Bearbeiten (F               | F6)   | 2. 🖓 🖓 Im               | portieren (Stra+B)        | nächster Fehler   | Drucken (   | (Stra+P) |        |        |         |             |                | » C        | \$0<br>8:0 |

| a. | Buchungen ansehe                   | en                                |                               |                 |                  |           |             |                   |          |          |        | -                                |            | ×          |
|----|------------------------------------|-----------------------------------|-------------------------------|-----------------|------------------|-----------|-------------|-------------------|----------|----------|--------|----------------------------------|------------|------------|
| B  | uchung <u>F</u> unktionen <u>A</u> | <u>A</u> nsicht Aus <u>d</u> ruck | E <u>x</u> tras <u>H</u> ilfe |                 |                  |           |             |                   |          |          |        | Buchunger                        | i ansehen  | 6          |
| Fi | irma: 20001                        | Testklient                        | FI                            | BU: 2021/16     | Testklien        | t 2021/16 |             |                   |          |          |        |                                  |            |            |
|    |                                    |                                   |                               |                 |                  |           |             |                   |          |          |        | Alle                             |            | $\sim$     |
| ÷  | SatzNr Beleg-Dat                   | Periode BS                        | Belea-Nr                      | Kto-Nr          | GKto-Nr          | BC WAE    | Betrag      | Steuercode Symbol | Proz     | Steuer 9 | Skonto | Text                             |            |            |
| F  | 1 07.12.202                        | 1 12 ER                           | SBIE-1672410                  | 70008           | 7480             | HEUR      | 7,50-       | 79 R              | 20,00    | 1,50-    | 0,00   | Slack Abo                        | 7a1df46431 |            |
|    | 2 06.04.202                        | 1 12 ER                           | 1420287046                    | 70003           | 5000             | H EUR     | 8,98-       | 79 R              | 20.00    | 1,80-    | 0.00   | Webinar Gesetzesänderung Webshop | 944fc1c2f3 |            |
|    | 3 09.03.202                        | 1 12 ER                           | 841701                        | 70012           | 7340             | H EUR     | 11,00-      |                   |          | 0,00     | 0,00   | Parkgebühren, Kundentermin       | 5f011fbaaf | 8          |
|    | 4 02.04.202                        | 1 12 ER                           | INV66867458                   | 70002           | 7480             | H EUR     | 13,99-      | 79 R              | 20,00    | 2,80-    | 0,00   | Zoom 04/2021                     | c59a8b447a | -          |
|    | 5 04.12.202                        | 1 12 ER                           | E0600GSOFT                    | 70007           | 7480             | H EUR     | 151,20-     | 79 R              | 20,00    | 30,24-   | 0,00   | Microsoft Office , 06-12 2021    | fb805551aa | Ē          |
|    | 6 11.03.202                        | 1 12 ER                           | FBADS-074-101316393           | 70001           | 7650             | H EUR     | 100,00-     | 79 R              | 20,00    | 20,00-   | 0,00   | Facebook Werbung                 | 37b0bc39f5 | 2          |
|    | 7 01.06.202                        | 1 12 ER                           | 400009308819                  | 70004           | 7338             | H EUR     | 92,50-      | 2 V               | 20,00    | 15,42    | 0,00   | Asfinag Vignette 2021            | c81a388281 | Ē          |
|    | 8 04.12.202                        | 1 12 ER                           | INV121293139                  | 70002           | 7480             | H EUR     | 13,99-      | 79 R              | 20,00    | 2,80-    | 0,00   | Zoom Abo 12/21                   | f1e11b2848 | 5          |
|    | 9 05.03.202                        | 1 12 ER                           | 12595921                      | 70000           | 7600             | H EUR     | 48,00-      | 2 V               | 20,00    | 8,00     | 0,00   | Wiener Zeitung                   | 8ae86d1b71 | Ē.         |
|    | 10 19.07.202                       | 1 12 ER                           | 19/7/2021                     | 70005           | 7338             | H EUR     | 17,50-      | 2 V               | 20,00    | 2,92     | 0,00   | PKW Autwäsche                    | 5732a07d0f | Ē          |
|    | 11 11.01.202                       | 1 12 ER                           | 8550                          | 70012           | 7681             | H EUR     | 18,30-      | 2 V               | 10,00    | 1,66     | 0,00   | Termin mit Kunden XY             | 27e7acf7bd |            |
|    | 12 11.01.202                       | 1 12 UB                           | 8550                          | 7681            | 7682             | H EUR     | 8,32-       |                   |          | 0,00     | 0,00   | Termin mit Kunden XY             | 27e7acf7bd | 2          |
|    | 13 11.01.202                       | 1 12 ER                           | 8550                          | 70012           | 7681             | H EUR     | 3,00-       | 2 V               | 20,00    | 0,50     | 0,00   | Termin mit Kunden XY             | 27e7acf7bd |            |
|    | 14 11.01.202                       | 1 12 UB                           | 8550                          | 7681            | 7682             | H EUR     | 1,25-       |                   |          | 0,00     | 0,00   | Termin mit Kunden XY             | 27e7acf7bd | 2          |
|    | 15 17.02.202                       | 1 12 ER                           | 6263                          | 70012           | 7681             | H EUR     | 16,56-      | 2 V               | 10,00    | 1,51     | 0,00   | Mitarbeiter Meeting              | 1ccc15aa1f | £ .        |
|    | 16 17.02.202                       | 1 12 ER                           | 6263                          | 70012           | 7681             | H EUR     | 2,08-       | 2 V               | 20,00    | 0,35     | 0,00   | Mitarbeiter Meeting              | 1ccc15aa1f | E.         |
|    | 17 10.05.202                       | 1 12 ER                           | RE1809033860                  | 70013           | 7230             | H EUR     | 243,60-     | 2 V               | 20,00    | 40,60    | 0,00   | Reinigungsmittel                 | 897101501( | ō          |
|    | 18 19.08.202                       | 1 12 ER                           | 1201998278                    | 70014           | 7681             | H EUR     | 93,74-      | 2 V               | 20,00    | 15,62    | 0,00   | Freiw. Sozialaufwand MA Getränke | 8d09fdb360 | <u> </u>   |
| <  |                                    |                                   |                               |                 |                  |           |             |                   |          |          |        |                                  | >          | F.         |
|    | 💊 🖻 X C 🗍                          | <standard> begi</standard>        | innt mit Suchen               |                 | = + Umach        | altaE11   |             |                   |          |          |        |                                  |            |            |
|    | - <b>-</b> · · ·                   |                                   | June Dochen                   |                 |                  |           |             |                   |          |          |        |                                  |            |            |
| D  | iverse Person Bankve               | erbindung Notiz                   | Auszifferung Raten SF         | R-Storno Fehler |                  |           |             |                   |          |          |        |                                  |            |            |
| Ŧ  | Kategorie                          | Text                              |                               |                 |                  |           |             |                   |          |          |        |                                  |            |            |
| Þ  |                                    |                                   |                               |                 |                  |           |             |                   |          |          |        |                                  |            |            |
|    |                                    |                                   |                               |                 |                  |           |             |                   |          |          |        |                                  |            |            |
|    |                                    |                                   |                               |                 |                  |           |             |                   |          |          |        |                                  |            |            |
|    |                                    |                                   |                               |                 |                  |           |             |                   |          |          |        |                                  |            |            |
|    |                                    |                                   |                               |                 |                  |           |             |                   |          |          |        |                                  |            |            |
|    |                                    |                                   |                               |                 |                  |           |             |                   |          |          |        |                                  |            |            |
|    |                                    |                                   |                               |                 |                  |           |             |                   |          |          |        |                                  |            |            |
|    | ▲ 🍫 🖻 🗙 C [                        | Kategorie größer                  | r gleich Suchen               |                 | 😑 🔹 Umsch        | alt+F11   |             |                   |          |          |        |                                  |            |            |
|    | Speichern (Stra+S)                 | X Verwerfen                       | 🧪 Bearbeiten (F               | 6) 🐊 🕹 In       | nportieren (Stra | +B) ⇔     | nächster Fe | hler 🛱 Drucken (  | (Stra+P) |          |        |                                  | » C        | \$0<br>800 |

| <u>B</u> uche | n <u>F</u> unktionen B <u>i</u> ldsch | irmansichten Bi <u>l</u> anz// | ANBU <u>A</u> nsicht Au | is <u>d</u> ruck E <u>x</u> tra | as <u>H</u> ilfe      |              |                |             |                   |      |               |   | Buchungsprogramm   | ∮0 <b>0 🗠 🗗 ×</b> |  |
|---------------|---------------------------------------|--------------------------------|-------------------------|---------------------------------|-----------------------|--------------|----------------|-------------|-------------------|------|---------------|---|--------------------|-------------------|--|
| Firm          | a: 🕪 20001                            | Testklient                     |                         | FIBL                            | J: 2021/16 Testklient | 2021/16      | ~ 🛛 🖏          |             |                   |      |               |   |                    |                   |  |
| Mona          | at: 🔟                                 |                                | Dati                    | um: 🔎                           | lie -                 | Symbol:      | lie            |             | Bilanzbuchen:     | Nein |               |   |                    |                   |  |
| Es sil        | nd nicht alle Einstieg                | sfelder befüllt!               |                         |                                 |                       |              |                |             |                   |      |               |   | Manuelle Buchungen | ~                 |  |
|               | Lfd-Nr Beleg-Dat                      | BS Beleg-Nr Ex                 | t. Beleg-Nr             | Kto-Nr                          | GKto-Nr BC WAE        | Bruttobetrag | Nettobetrag Sy | Proz Steuer | Steuerinfo Skonto | Text | OP Periode AD | 2 |                    |                   |  |
|               |                                       |                                |                         |                                 |                       |              |                |             |                   |      |               |   |                    |                   |  |

|                                                       | 🍛 Import Buchungen                                                                                                    | – 🗆 X                                                                                                    |                                               |         |
|-------------------------------------------------------|----------------------------------------------------------------------------------------------------|----------------------------------------------------------------------------------------------------|-----------------------------------------------|---------|
|                                                       | Aus <u>d</u> ruck E <u>x</u> tras <u>H</u> ilfe                                                                                                    | Import Buchungen 🍥 🔘                                                                                                    |                                               |         |
|                                                       | Allgemein         Firma:       P         20001       Testklient         FIBU:       2021/16         2021/16       Testklient         2021/16       Testklient         Import-Modell:       P         3       Datev PRO         Dateiname:       P         Juiteiname:       P         Juiteiname | 1) (Verbuchung in Periode 12)<br>mbol / Import-Datei                                                                                             |                                               |         |
| A 🖘 🖻 🗙 C Standard> beginnt mit Suchen                | Anze                                                                                                    | igen Importieren <u>A</u> bbrechen                                                                                                    |                                               |         |
| Beleg-Dat Beleg Kto-Nr GKto-Nr WAE OP StC Proz B      | C Betrag Sy Steuer Skonto Bu                                                                                                    | chungstext Gesellschaf                                                                                                    |                                               | Auswahl |
|                                                       |                                                                                                    |                                                                                                    |                                               |         |
|                                                       |                                                                                                    |                                                                                                    |                                               |         |
| ☐ Speichern (Strg+S) X Verwerfen ☐ №eu (F5) Øearbeite | n (F6) 🔄 🗟 Löschen (F7) 📩 🛗 Einfügen (Umschalt+F                                                                                                    | 5) Ratenvereinbarung (Al <splittbuchung (alt+2)<="" th=""><th>Anzahlung manuell (Al Schlussrechnung (Alt+4)</th><th>aF9 C 🐮</th></splittbuchung> | Anzahlung manuell (Al Schlussrechnung (Alt+4) | aF9 C 🐮 |

| 🛱 Buchungen ansehen                            | Buchungen ansehen — — X |                               |          |                 |               |                     |              |      |        |        |      |       |          |        |              |
|------------------------------------------------|-------------------------|-------------------------------|----------|-----------------|---------------|---------------------|--------------|------|--------|--------|------|-------|----------|--------|--------------|
| <u>B</u> uchung <u>F</u> unktionen <u>A</u> ns | sicht Aus <u>d</u> ruck | E <u>x</u> tras <u>H</u> ilfe |          |                 |               |                     |              |      |        |        |      | Buchu | ngen ans | ehen   | 6            |
| Firma: 20001                                   | Testklient              | FIBU: 2021/                   | /16      | Testklient 202  | 21/16         |                     |              |      |        |        |      |       |          |        |              |
|                                                |                         |                               |          |                 |               |                     |              |      |        |        |      | Alle  |          |        | $\sim$       |
| <ul> <li>SatzNr Beleg-Dat</li> </ul>           | Periode BS              | Relea-Nr                      | Kto-Nr   | GKto-Nr         | BC WAE        | Betrag Stevercode   | Symbol       | Proz | Steuer | Skonto | Text |       |          | Verh   |              |
| 1 07.12.2021                                   | 12 BK                   | SBIE-1672410                  | 70008    | 2822            | S FUR         | 7.50                | Junio        | 1102 | 0.00   | 0.00   | FUR  |       | -        | Verb   |              |
| 2 07.12.2021                                   | 12 BK                   | E0600GSOFT                    | 70007    | 2822            | S EUR         | 151.20              |              |      | 0.00   | 0.00   | EUR  |       |          |        | -            |
| 3 04.12.2021                                   | 12 BK                   | INV121293139                  | 70002    | 2822            | S EUR         | 13,99               |              |      | 0,00   | 0,00   | EUR  |       |          |        |              |
| 4 19.07.2021                                   | 12 BK                   | 19/7/2021                     | 70005    | 2822            | S EUR         | 17,50               |              |      | 0,00   | 0,00   | EUR  |       |          |        | 1            |
| 5 01.06.2021                                   | 12 BK                   | 400009308819                  | 70004    | 2822            | S EUR         | 92,50               |              |      | 0,00   | 0,00   | EUR  |       |          |        |              |
| 6 06.04.2021                                   | 12 BK                   | 1420287046                    | 70003    | 2822            | S EUR         | 8,98                |              |      | 0,00   | 0,00   | EUR  |       |          |        |              |
| 7 02.04.2021                                   | 12 BK                   | INV66867458                   | 70002    | 2822            | S EUR         | 13,99               |              |      | 0,00   | 0,00   | EUR  |       |          |        |              |
| 8 11.03.2021                                   | 12 BK                   | FBADS-074-101316393           | 70001    | 2822            | S EUR         | 100,00              |              |      | 0,00   | 0,00   | EUR  |       |          |        | -            |
| 9 05.03.2021                                   | 12 BK                   | 12595921                      | 70000    | 2822            | S EUR         | 48,00               |              |      | 0,00   | 0,00   | EUR  |       |          |        |              |
| 10 14.02.2021                                  | 12 BK                   | RE-1001                       | 10001    | 2822            | H EUR         | 360,00-             |              |      | 0,00   | 0,00   | EUR  |       |          |        | -            |
| 11 25.03.2021                                  | 12 BK                   | RE-1002                       | 10002    | 2822            | H EUR         | 600,00-             |              |      | 0,00   | 0,00   | EUR  |       |          |        |              |
| 12 26.04.2021                                  | 12 BK                   | RE-1003                       | 10003    | 2822            | H EUR         | 120,00-             |              |      | 0,00   | 0,00   | EUR  |       |          |        | -            |
| 13 21.05.2021                                  | 12 BK                   | RE-1004                       | 10000    | 2822            | H EUR         | 240,00-             |              |      | 0,00   | 0,00   | EUR  |       |          |        |              |
| 14 15.06.2021                                  | 12 BK                   | RE-1005                       | 10003    | 2822            | H EUR         | 480,00-             |              |      | 0,00   | 0,00   | EUR  |       |          |        |              |
| 15 30.07.2021                                  | 12 BK                   | RE-1006                       | 10003    | 2822            | H EUR         | 720,00-             |              |      | 0,00   | 0,00   | EUR  |       |          |        |              |
| 16 08.08.2021                                  | 12 BK                   | RE-1007                       | 10002    | 2822            | H EUR         | 240,00-             |              |      | 0,00   | 0,00   | EUR  |       |          |        |              |
| 17 21.09.2021                                  | 12 BK                   | RE-1008                       | 10004    | 2822            | H EUR         | 120,00-             |              |      | 0,00   | 0,00   | EUR  |       |          |        |              |
| 18 30.10.2021                                  | 12 BK                   | RE-1009                       | 10005    | 2822            | H EUR         | 1.200,00-           |              |      | 0,00   | 0,00   | EUR  |       |          |        | $\checkmark$ |
| <                                              |                         |                               |          |                 |               |                     |              |      |        |        |      |       |          | >      |              |
| 🔺 🎭 📂 🗙 C 🔤                                    | Standard> beg           | innt mit Suchen               |          | Umschalt+I      | F11           |                     |              |      |        |        |      |       |          |        |              |
|                                                | -                       |                               | abler    |                 |               |                     |              |      |        |        |      |       |          |        |              |
| Diverse Person Bankverb                        | bindung Notiz           | Auszifferung Raten SR-Storno  | enier    |                 |               |                     |              |      |        |        |      |       |          |        |              |
| <ul> <li>Kategorie T</li> </ul>                | fext                    |                               |          |                 |               |                     |              |      |        |        |      |       |          |        |              |
| ·                                              |                         |                               |          |                 |               |                     |              |      |        |        |      |       |          |        |              |
|                                                |                         |                               |          |                 |               |                     |              |      |        |        |      |       |          |        |              |
|                                                |                         |                               |          |                 |               |                     |              |      |        |        |      |       |          |        |              |
|                                                |                         |                               |          |                 |               |                     |              |      |        |        |      |       |          |        |              |
|                                                |                         |                               |          |                 |               |                     |              |      |        |        |      |       |          |        |              |
|                                                |                         |                               |          |                 |               |                     |              |      |        |        |      |       |          |        |              |
| 🔺 🍫 📂 🗙 C 🔽                                    | ategorie größe          | r gleich Suchen               |          | Umschalt+F      | F11           |                     |              |      |        |        |      |       |          |        |              |
|                                                |                         |                               |          |                 | _             |                     |              |      |        |        |      |       |          |        |              |
| Speichern (Strg+S)                             | X Verwerfen             | 🥕 Bearbeiten (F6)             | L Import | tieren (Strg+B) | ⇔ <u>n</u> äo | thster Fehler 🔒 Dru | ucken (Strg- | +P)  |        |        |      |       |          | », C 🖄 |              |

Nur bei E/A-Rechner: Manuelle Umbuchung der Umsatzsteuer nicht fällig auf fällig (Werte lt. Umsatzsteuerauswertung sevDesk)

| Buch | <u>Buchen</u> Eunktionen Bildschirmansichten Bilanz/ANBU <u>A</u> nsicht Aus <u>d</u> ruck E <u>x</u> tras <u>H</u> ilfe |      |             |               |             |                   |              |              |               |        |           |            |        |              |           |        |  |
|------|----------------------------------------------------------------------------------------------------|------|-------------|---------------|-------------|-------------------|--------------|--------------|---------------|--------|-----------|------------|--------|--------------|-----------|--------|--|
| Firn | na: 🔤 20001                                                                                                    | Test | klient      |               | FI          | <b>3U:</b> 2021/1 | .6 Testklier | nt 2021/16   | ~ 🛛 🕅         |        |           |            |        |              |           |        |  |
| Mor  | nat: 🕪 12                                                                                                    | Deze | mber (Kreis | 1) I          | Datum: 🔎    | 31.12.3           | 2021         | Symbol:      | III Steuerumb | ouchun | gen       |            |        |              |           |        |  |
|      |                                                                                                    |      |             |               |             |                   |              |              |               |        |           |            |        |              |           |        |  |
| -    | Lfd-Nr Beleg-Dat                                                                                                    | BS   | Beleg-Nr    | Ext. Beleg-Nr | Kto-Nr      | GKto-Nr           | BC WAE       | Bruttobetrag | Nettobetrag S | y Pro  | oz Steuer | Steuerinfo | Skonto | Text         | OP Period | e AD 📑 |  |
| ۱.   | 217 31.03.2021                                                                                                    | ST   | 1           |               | <u>2500</u> | 2520              | S EUR        | 3,17         | 3,17 I        | 1      | 10        |            |        | VST 1 Q 2021 | 1         | 2      |  |
|      | 219 31.03.2021                                                                                                    | ST   | 2           |               | 2500        | 2520              | S EUR        | 8,85         | 8,85 I        | 1      | 20        |            |        | VST 1 Q 2021 | 1         | 2      |  |
|      | 221 31.03.2021                                                                                                    | ST   | 3           |               | 3510        | 3500              | S EUR        | 240,00       | 240,00 M      | 1 2    | 20        |            |        | UST 1 Q 2021 | 1         | 2      |  |
|      | 223 30.06.2021                                                                                                    | ST   | 4           |               | 2500        | 2520              | S EUR        | 56,02        | 56,02 I       | 1      | 20        |            |        | VST 2 Q 2021 | 1         | 2      |  |
|      | 225 30.06.2021                                                                                                    | ST   | 5           |               | 3510        | 3500              | S EUR        | 140,00       | 140,00 M      | 1 2    | 20        |            |        | UST 2 Q 2021 | 1         | 2      |  |
|      | 227 30.09.2021                                                                                                    | ST   | 6           |               | 2500        | 2520              | S EUR        | 136,15       | 136,15 I      | 1      | 20        |            |        | VST 3 Q 2021 | 1         | 2      |  |
|      | 229 30.09.2021                                                                                                    | ST   | 7           |               | 3510        | 3500              | S EUR        | 180,00       | 180,00 M      | 1 2    | 20        |            |        | UST 3 Q 2021 | 1         | 2      |  |
|      | 231 31.12.2021                                                                                                    | ST   | 8           |               | 2500        | 2520              | S EUR        | 0,92         | 0,92 I        | 1      | 13        |            |        | VST 4 Q 2021 | 1         | 2      |  |
|      | 233 31.12.2021                                                                                                    | ST   | 9           |               | 3510        | 3500              | S EUR        | 460,00       | 460,00 M      | 1 2    | 20        |            |        | UST 4 Q 2021 | 1         | 2      |  |

| Buchen              | Fun   | nktionen Bildschirmansichten Bilar | nz/ANBU An    | sicht Ausdruck Ext | tras Hilfe        |                           |                  |               |                |                                 |                                         |           |            |                   | в                       | uchungsprogramm         | 60 + F  |
|---------------------|-------|------------------------------------|---------------|--------------------|-------------------|---------------------------|------------------|---------------|----------------|---------------------------------|-----------------------------------------|-----------|------------|-------------------|-------------------------|-------------------------|---------|
| -                   |       | Manuelle Augrifferung              | ChrauM        |                    |                   |                           |                  |               |                |                                 |                                         |           |            |                   | -                       | action gopt ogt attitte |         |
| Firma:              |       |                                    | Sugrin        | FIE                | <b>SU:</b> 2021/1 | 6 Testklien               | it 2021/16       | Y 🐱 🔯         |                |                                 |                                         |           |            |                   |                         |                         |         |
| Monat               | : []  | Summencheck                        | Strg+E        | Datum: 🔎           | 31.12.2           | 2021                      | Symbol:          | UB Umbuchun   | gen            |                                 |                                         |           |            |                   |                         |                         |         |
|                     | L     | UVA Steuerkontrolle                | Strg+W        |                    |                   |                           |                  |               |                |                                 |                                         |           |            |                   |                         |                         |         |
|                     |       | Steuerum <u>b</u> uchungen         | Strg+B        |                    |                   |                           |                  |               |                |                                 |                                         |           |            |                   |                         | Manuelle Buchungen      |         |
| -                   | ۵     | Papierlos Buchen                   | Strg+I        | -Nr Kto-Nr         | GKto-Nr           | BC WAE                    | Bruttobetrag     | Nettobetrag S | y Proz Steu    | er Steuerinfo                   | Skonto Text                             | OP        | Periode AD |                   |                         |                         |         |
| çşv                 |       | <u>D</u> okumentenpool             |               | 70004              | 2822              | S EUR                     | 92,50            | 92,50         |                |                                 | EUR                                     | +         | 12         |                   |                         |                         |         |
| CSV<br>CSV          | Т     | Kontostammdaten                    | Stra+N        | 70003              | 2822              | S EUR                     | 8,98             | 8,98          |                |                                 | EUR                                     | +         | 12         |                   |                         |                         |         |
| CSV<br>CSV          |       | Conselectorestates                 | ChaiD         | 70002              | 2822              | S EUR                     | 13,99            | 13,99         |                |                                 | EUR                                     | +         | 12         |                   |                         |                         |         |
| CSV<br>CSU          |       | Gegen <u>k</u> ontostammoaten      | Strg+D        | 70001              | 2822              | S EUR                     | 100,00           | 100,00        |                |                                 | EUR                                     | +         | 12         |                   |                         |                         |         |
|                     | 18    | Konten zuordnen                    |               | 70000              | 2822              | S EUR                     | 48,00            | 48,00         |                |                                 | EUR                                     | +         | 12         |                   |                         |                         |         |
| CSV                 | 1     | <u>R</u> atenvereinbarung          | Alt+1         | 10001              | 2822              | H EUR                     | 360,00-          | 360,00-       |                |                                 | EUR                                     | +         | 12         |                   |                         |                         |         |
| CSV                 | -     | Splittbuchung                      | Alt+2         | 10002              | 2822              | H EUR                     | 600,00-          | 600,00-       |                |                                 | EUR                                     | +         | 12         |                   |                         |                         |         |
| <del>ب</del><br>۲۵۷ | A     | Anzahlung manuell                  | Alt+3         | 10003              | 2822              | H EUK                     | 120,00-          | 120,00-       |                |                                 | EUR                                     | +         | 12         |                   |                         |                         |         |
| CSV                 |       | Schlussrechnung                    | Alt+4         | 10000              | 2822              |                           | 240,00-          | 240,00-       |                |                                 | EUR                                     | +         | 12         |                   |                         |                         |         |
| csv                 |       | Toilsochoung                       |               | 10003              | 2022              |                           | 720.00           | 720.00        |                |                                 | EUR                                     | +         | 12         |                   |                         |                         |         |
| csv                 |       | <u>r</u> eirectinung               | AIL+5         | 10003              | 2022              |                           | 720,00-          | 720,00-       | _              |                                 | EUR                                     | +<br>+    | 12         |                   |                         |                         |         |
| csv                 |       | Schablone erzeugen                 |               | 10002              | 2022              | H EUR                     | 120.00-          | 120.00-       |                |                                 | EIR                                     | - T       | 12         |                   |                         |                         |         |
| CSV                 |       | Buchung abgrenzen                  | Alt+6         | 10004              | 2022              | HEUR                      | 1 200 00-        | 1 200 00-     |                |                                 | EUR                                     | T<br>     | 12         |                   |                         |                         |         |
| csv                 |       | Erfassen Vorsteuererstattung       | Alt+7         | 10003              | 2822              | H EUR                     | 600.00-          | 600.00-       |                |                                 | FUR                                     | +         | 12         |                   |                         |                         |         |
| csv                 | 1     | Er <u>f</u> assen Intrastat        | Alt+8         | 10003              | 2822              | H FUR                     | 960.00-          | 960.00-       |                |                                 | FUR                                     | +         | 12         |                   |                         |                         |         |
| csv                 |       | LEA-Verbuchung                     |               | 10000              | 2822              | H EUR                     | 480.00-          | 480.00-       |                |                                 | EUR                                     | +         | 12         |                   |                         |                         |         |
| csv                 | 2     | Storpo aus Kontoblatt              |               | 70012              | 2822              | S EUR                     | 18,64            | 18,64         |                |                                 | so. Lieferanten                         | +         | 12         |                   |                         |                         |         |
| csv                 |       |                                    |               | 70012              | 2822              | S EUR                     | 21,30            | 21,30         |                |                                 | so. Lieferanten                         | +         | 12         |                   |                         |                         |         |
| csv                 |       | Umbuchung aus Kontoblatt           |               | 2822               | 9120              | S EUR                     | 1.000,00         | 1.000,00      |                |                                 | Eigenerlag                              |           | 12         |                   |                         |                         |         |
| csy                 |       | Aufgaben                           |               | 70010              | 2822              | S EUR                     | 8,00             | 8,00          |                |                                 | Friedl                                  | +         | 12         |                   |                         |                         |         |
| csv                 | 8     | DMS                                | •             | 70015              | 2822              | S EUR                     | 705,67           | 705,67        |                |                                 | T-Mobile                                | +         | 12         |                   |                         |                         |         |
| csv                 | 8     | (Unter <u>h</u> altung)            |               | 70014              | 2822              | S EUR                     | 93,74            | 93,74         |                |                                 | Coca-Cola HBC Austria GmbH              | +         | 12         |                   |                         |                         |         |
| csv                 | 20    | 07 10.05.2021 BK RE18090:          |               | 70013              | 2822              | S EUR                     | 243,60           | 243,60        |                |                                 | Hagleitner GmbH                         | +         | 12         |                   |                         |                         |         |
| ► CSV               | 21    | 10 09.03.2021 BK 841701            |               | 70012              | 2822              | S EUR                     | 11,00            | 11,00         |                |                                 | so. Lieferanten                         | ±         | 12         |                   |                         |                         |         |
|                     | 63    | X C _Standards beginnts            | mit Sucho     |                    |                   | and the second            |                  |               |                |                                 |                                         |           |            |                   |                         |                         |         |
|                     |       |                                    | init Sucre    |                    | =                 | <ul> <li>Umscr</li> </ul> | lait+F11         |               |                |                                 |                                         |           |            |                   |                         |                         |         |
|                     |       |                                    | C Bu          | -Summe 9,57-       |                   | G                         | ewinn 3.749,50   |               |                |                                 |                                         |           |            |                   |                         |                         |         |
|                     |       |                                    |               |                    |                   |                           |                  |               |                |                                 |                                         |           |            |                   |                         |                         |         |
| Beleg               | -Dat  | t Beleg (+) Kto-Nr                 | GKto-Nr       | WAE OP             | StC               | Proz                      | BC Brutto        | Steuer Skon   | to B           | uchungstext                     |                                         |           |            |                   |                         |                         | Auswahl |
| 09.03               | 3.202 | 21 841701 70012                    | 2 2           | 822 EUR +          |                   |                           | S 11,00          | 0,00          | 0,00 s         | <ol> <li>Lieferanten</li> </ol> |                                         |           |            |                   |                         |                         | 10      |
|                     |       |                                    |               |                    |                   |                           |                  |               |                |                                 |                                         |           |            |                   |                         |                         |         |
| StC:                |       |                                    | Brutto/Netto: |                    |                   |                           |                  |               |                |                                 |                                         |           |            |                   |                         |                         |         |
| 5.01                |       |                                    |               |                    |                   |                           |                  |               |                |                                 |                                         |           |            |                   |                         |                         |         |
|                     |       |                                    |               |                    |                   |                           |                  |               |                |                                 |                                         |           |            |                   |                         |                         |         |
|                     |       |                                    |               |                    |                   |                           |                  |               |                |                                 |                                         |           |            |                   |                         |                         |         |
| Kont                | oNr:  | 70012                              |               |                    | Saldo:            |                           | 0,00             | EUR           |                | Kontol                          | Ir: 2822 Bankkonto                      |           | Saldo:     | 5.56              | 54,39 EUR               |                         |         |
| Beze                | ichnu | ung mit Ad so. Lieferanten:        |               |                    | onditio           | onen: Z                   | Ziel: 0 Tage     |               |                |                                 |                                         |           |            |                   |                         |                         |         |
|                     | lum   | mer.                               |               |                    | Bankve            | rhind                     | -                |               |                |                                 |                                         |           |            |                   |                         |                         |         |
| 0104                | -unit |                                    |               |                    | Dankve            |                           |                  |               | L              | -                               |                                         |           |            |                   |                         |                         |         |
|                     | icher | rn (Strg+S) X Verwerfen            |               | 🗋 <u>N</u> eu (F5) |                   | 🧷 B <u>e</u> arb          | eiten (F6) 💿 Lös | schen (F7)    | Einfügen (Umsc | nalt+F5) 🚴                      | 🗿 Ratenvereinbarung (Al 🧠 Splittbuchung | g (Alt+2) | Anza       | hlung manuell (Al | Schlussrechnung (Alt+4) |                         |         |

| 🛱 Steuerumbuchungen         |                                                     | - 0               | ×          |
|-----------------------------|-----------------------------------------------------|-------------------|------------|
| <u>H</u> ilfe               |                                                     | Steuerumbuchungen | <b>©</b> 0 |
| Firma:<br>FIBU:             | 20001     Testklient     2021/16 Testklient 2021/16 |                   |            |
| Periode:<br>Buchungssymbol: | E Umbuchen Steuern gesamtes Jahr                    |                   |            |
|                             |                                                     | Ok Abbre          | chen       |

| <u>M</u> anuelle Auszif | fferung <u>F</u> unktione | n <u>A</u> nsicht | t Aus <u>d</u> | ruck E <u>x</u> tras | Hilfe           | _                | _                | -        | _              | _          | -         | -         |
|-------------------------|---------------------------|-------------------|----------------|----------------------|-----------------|------------------|------------------|----------|----------------|------------|-----------|-----------|
| Firma:                  | 10 <b>20001</b>           | Testklie          | ent            |                      | FIE             | 3U: 2021/16 Tes  | stklient 2021/16 | 5        |                | ~          |           |           |
| Konto-Nr:               | le 10001                  | Testkun           | nde 1          |                      |                 |                  |                  |          |                |            |           |           |
|                         | ,                         |                   |                |                      | Konto-Sald      | lo: 0.00         | FUR              |          | OP-Sa          | ldo: 0.00  |           | FUR       |
|                         |                           |                   |                |                      | Konco Sala      | 0.00             |                  |          |                |            |           |           |
|                         |                           |                   |                |                      | Differen        | iz: 0,00         | EUR              |          | Auszitterung-R | est: 0,00  |           | EUR       |
|                         |                           |                   |                |                      |                 |                  |                  |          |                |            |           |           |
| • Auswah                | Lfd-Nr Beleg-             | Dat BS            | Bele           | eg-Nı Ext. I         | Beleg-Ni GKto-N | Ir Text          |                  | WAE      | Betr           | ag OP-     | Betrag Au | sz-Betrag |
|                         | 1 01.02.2                 | 2021 AR           | RE-3           | 1001 15022           | 21 400          | 0 Testkunde 1    |                  | EUR      | 360,0          | 0 3        | 360,00    |           |
|                         | 154 14.02.2               | 2021 BK           | RE-1           | 1001                 | 282             | 2 EUR            |                  | EUR      | 360,0          | 10-  3     | 360,00-   |           |
|                         |                           |                   |                |                      | Autom Au        | szifferung Rog-  | Zla              |          |                |            |           | ×         |
|                         |                           |                   |                |                      | Co Autom. Au    | Iszinerung King- | zig              |          |                |            |           | ^         |
|                         |                           |                   |                |                      | <u>H</u> ilfe   |                  |                  |          | Autom.         | Auszifferu | ing Rng-Z | lg 😡      |
|                         |                           |                   |                |                      | Kontena         | 10000            | Persone          | enkonten | ~              |            |           |           |
|                         |                           |                   |                |                      | Koncengi        |                  | Fersone          | enkonten |                |            |           |           |
|                         |                           |                   |                |                      | Von Kont        | o-Nr:            | +•               | _        | Alle           |            |           |           |
|                         |                           |                   |                |                      | Bis Konto       | )-Nr:            | 10-              |          | Alle           |            |           |           |
|                         |                           |                   |                |                      | Von Bele        | gdatum:          | 10 <b></b>       |          |                |            |           |           |
|                         |                           |                   |                |                      | Bis Beleg       | datum:           | 10               | _        |                |            |           |           |
|                         |                           |                   |                |                      | Ausziffer       | n nach:          | Belea-N          | lr       | $\sim$         |            |           |           |
|                         |                           |                   |                |                      | Foldaucu        | shk              |                  |          |                |            |           |           |
|                         |                           |                   |                |                      | reludusw        |                  |                  |          | ×              |            |           |           |
|                         |                           |                   |                |                      | Betragsg        | leichheit +/-:   | N                | ein      |                |            |           |           |
|                         |                           |                   |                |                      |                 |                  |                  |          |                |            |           |           |
|                         |                           |                   |                |                      |                 |                  |                  |          |                | Ok         | Abbro     | chen      |
|                         |                           |                   |                |                      |                 |                  |                  |          |                | UK         | Abbred    | unen      |

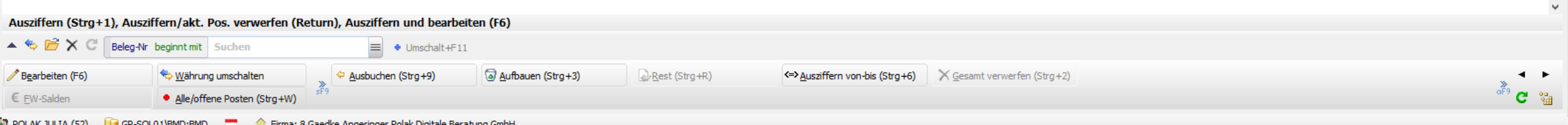

😫 POLAK JULIA (52) 🛛 🎁 GP-SQL01\BMD:BMD 🗧 🏫 Firma: 8 Gaedke Angeringer Polak Digitale Beratung GmbH

- Umbuchen der Umsatzsteuerkonten analog zur eingereichten UVA
- Kontrolle der Anfangsbestände in beiden Systemen
- Kontrolle Banksaldo / Kassensaldo
- Automatischer OP-Ausgleich auf Basis der Belegnummer
- Anlegen der Anlagenbuchhaltung und Durchführung des Abschreibungslaufs
- Bei E/A-Rechnern sollten alle Debitoren und Kreditoren ausgeglichen sein (ausgenommen Teilzahlungen)

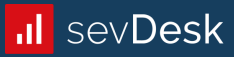

## Abstimmen

BMD und sevDesk Sicherstellen, dass alle Daten korrekt übernommen wurden

| .II sevDesk               | Θ Suche Y ·                                                                                                    | ቧ Julia Polak (EigeneFirma GmbH) ▼ |
|---------------------------|----------------------------------------------------------------------------------------------------|------------------------------------|
| 4 Dashboard<br>图 Kontakte | Einnahmen-Überschuss-Rechnung                                                                                                    | PDF herunterladen 🔹                |
| Aufträge                  | Startdatum         Enddatum         Berechnungsart         Image: Comparison of the start start star |                                    |
| Zahlungen                 | Gewinn: 4.564,39 EUR -1.020,00 + 205,11 = 3.749,50                                                                                                    |                                    |
| Auswertungen              | Umsatzsteuerpflichtige Betriebseinnahmen 🕐                                                                                                    | 5.100,00 EUR                       |
| EÜR                       | nicht umsatzsteuerbare Betriebseinnahmen 🕐                                                                                                    | 0,00 EUR                           |
| Umsatzsteuer              | Umsatz                                                                                                    | 5.100,00 EUR                       |
| 百 Exporte                 | Vereinnahmte Umsatzsteuer                                                                                                    | 1.020,00 EUR                       |
| 🗸 Aufgaben                | Vom Finanzamt erstattete Umsatzsteuer                                                                                                    | 0,00 EUR                           |
| Inventar                  | Summe Betriebseinnahmen                                                                                                    | 6.120,00 EUR                       |
| <b>*</b>                  | Direkte Kosten                                                                                                    | 123,02 EUR                         |
| 📶 Mein sevDesk            | Materialeinkauf 🛞                                                                                                    | 123,02 EUR                         |
| M                         | Indirekte Kosten                                                                                                    | 1.227,48 EUR                       |
| ද았 Einstellungen          | Sonstige KFZ-Kosten (1)                                                                                                    | 91,66 EUR                          |
|                           | Fahrtkosten (1)                                                                                                    | 11,00 EUR                          |
|                           | Burobedart ()<br>Priniaura / Priniaurassittal (2)                                                                                                    | 40,00 EUR                          |
|                           | Mobil (1)                                                                                                    | 588.05 EUR                         |
|                           | Marketing / Werbekosten (2)                                                                                                    | 100.00 EUR                         |
|                           | Software-Miete / Lizenzen                                                                                                    | 186,68 EUR                         |
|                           | Dekoration (2)                                                                                                    | 7,08 EUR                           |
|                           | Abschreibungen                                                                                                    | 0,00 EUR                           |
|                           | Gezahlte Vorsteuer                                                                                                    | 205,11 EUR                         |
|                           | Umsatzsteuerzahlungen an das Finanzamt                                                                                                    | 0,00 EUR                           |
|                           | Summe Betriebsausgaben                                                                                                    | 1.555,61 EUR                       |

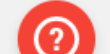

### Saldenliste

Testklient (20001 2021/16) vom 31. Dezember 2021 Von: Jänner 2021 Bis: Dezember 2021 Währung: EUR Gesamt 1 - 12/21 5.100,00 4000 Erlöse 20% 5000 Materialeinkauf -123,02 7230 Reinigung / Reinigungsmittel -203,00 7338 Sonstige KFZ-Kosten (Stellplatz, Wagenpflege, etc.) -91,66 7340 Reisenkosten / Verpflegung -11,00 7350 Reisekosten Kilometergelderstattung -7,08 -588,06 7385 Telefon 7480 Web-Hosting / Domains -186,68 -40,00 7600 Bürobedarf 7650 Marketing / Werbekosten -100,00

| E | rtrag - Aufwand | 3.749,50 |
|---|-----------------|----------|
| G | Sewinn          | 3.749,50 |
|   |                 |          |

### Hinweis:

Die Abstimmung der Gewinn- und Verlust-Rechnung ist erst nach Verbuchung der Abgrenzungen möglich.

### Auswertung BMD:

FA: - StNr:

Testklient(200012021/16)

### Einzelsteuernachweis detailliert

vom 31. Dezember 2021 Von: Jänner 2021 Bis: Dezember 2021 Steuergruppe: Alle

Mit Bilanz Währung: EUR

| SUMMENBLATT                                                                                                    | Bemessung | Steuer   |
|----------------------------------------------------------------------------------------------------|-----------|----------|
| 000 Gesamtbetrag der Bemessungsgrundlage für Lieferungen und sonstige<br>Leistungen (ohne den nachstehend angeführten Eigenverbrauch)<br>einschließlich Anzahlungen (jeweils ehne Umsatzsteuer) | 5 100 00  |          |
|                                                                                                    | 5.100,00  |          |
| Summe                                                                                                    | 5.100,00  |          |
| Gesamthetrag der steuernflichtigen Lieferungen, sonstigen Leistungen und                                                                                                    |           |          |
| Eigenverbrauch (einschließlich steuerpflichtiger Anzahlungen)                                                                                                    | 5.100,00  |          |
| 022 20% Normalsteuersatz                                                                                                    | 5.100,00  | 1.020,00 |
| 057 Steuerschuld gemäß § 19 Abs. 1 zweiter Satz, § 19 Abs. 1c, 1e sowie gemäß<br>Art. 25 Abs. 5                                                                                                 |           | 59,14    |
| 060 Gesamtbetrag der abziehbaren Vorsteuer                                                                                                    |           | 205,11   |
| 066 Vorsteuern betreffend die Steuerschuld gemäß § 19 Abs. 1 zweiter Satz, § 19<br>Abs. 1c, 1e sowie gemäß Art. 25 Abs. 5                                                                       |           | 59,14    |
| Gesamtbetrag der abziehbaren Vorsteuer                                                                                                    |           | 264,25   |
| Zahllast                                                                                                    |           | 814,89   |
| Entrichtete Vorauszahlungen                                                                                                    |           | 0,00     |
| Restschuld                                                                                                    |           | 814.89   |

### Auswertung sevDesk:

| Jan -<br>Mär<br>2021 | Apr -<br>Jun<br>2021 | Jul - Sep<br>2021 | Okt -<br>Dez<br>2021 |
|----------------------|----------------------|-------------------|----------------------|
|----------------------|----------------------|-------------------|----------------------|

#### Zahllast: 227,98 EUR

| Jan -<br>Mär<br>2021 | Apr -<br>Jun<br>2021 | Jul - Sep<br>2021 | Okt -<br>Dez<br>2021 |
|----------------------|----------------------|-------------------|----------------------|
|                      |                      |                   |                      |

#### Zahllast: 83,98 EUR

| Jan -<br>Mär<br>2021 | Apr -<br>Jun<br>2021 | Jul - Sep<br>2021 | Okt -<br>Dez<br>2021 |
|----------------------|----------------------|-------------------|----------------------|
|                      |                      |                   |                      |

#### Zahllast: 43,85 EUR Jan -Mär 2021 2021 Jul - Sep 2021 0kt -Dez 2021

#### Zahllast: 459,08 EUR

#### Summe Zahllast: 814,89

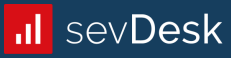

# **Offene Fragen?**

Es wird laufend Webinare zum Thema Import in BMD geben. Wir informieren Sie gerne darüber.

Sollten Fragen auftauchen schreiben Sie uns:

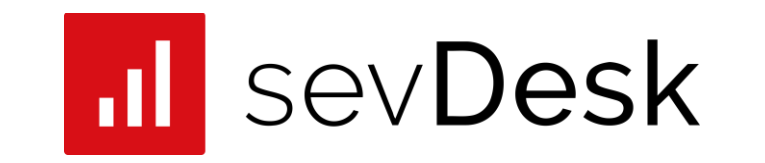

steuerberater@sevdesk.de